# **User Guide**

**DTP Systems** 

# **DTP T USW 233**

**Three Input Switcher with Integrated DTP Transmitter** 

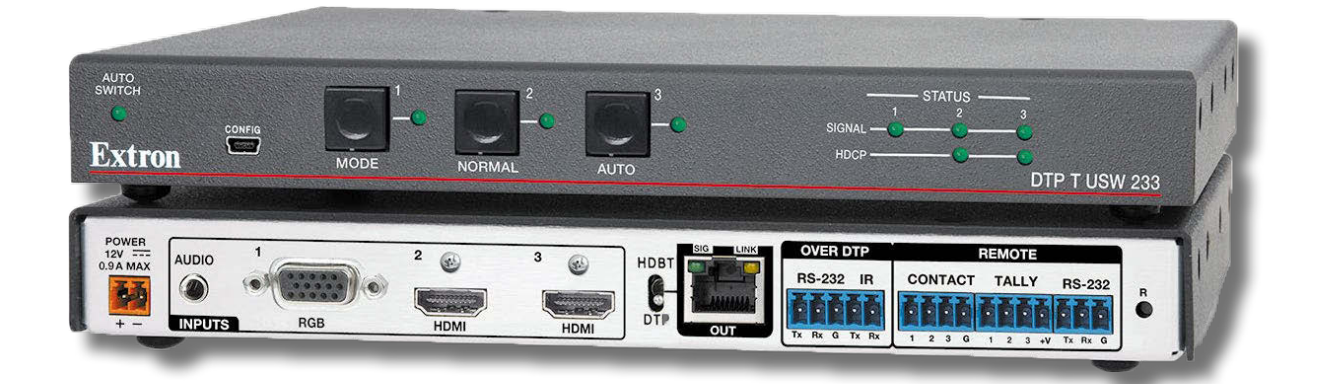

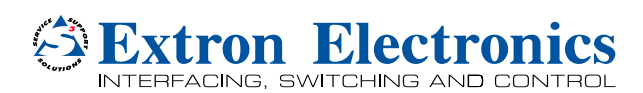

# **Safety Instructions**

#### Safety Instructions • English

WARNING: This symbol, A, when used on the product, is intended to alert the user of the presence of uninsulated dangerous voltage within the product's enclosure that may present a risk of electric shock.

**ATTENTION:** This symbol, A, when used on the product, is intended to alert the user of important operating and maintenance (servicing) instructions in the literature provided with the equipment.

For information on safety guidelines, regulatory compliances, EMI/EMF compatibility, accessibility, and related topics, see the Extron Safety and Regulatory Compliance Guide, part number 68-290-01, on the Extron website, www.extron.com.

#### Sicherheitsanweisungen • Deutsch

**WARNUNG:** Dieses Symbol 🖄 auf dem Produkt soll den Benutzer darauf aufmerksam machen, dass im Inneren des Gehäuses dieses Produktes gefährliche Spannungen herrschen, die nicht isoliert sind und die einen elektrischen Schlag verursachen können.

**VORSICHT:** Dieses Symbol 🛆 auf dem Produkt soll dem Benutzer in der im Lieferumfang enthaltenen Dokumentation besonders wichtige Hinweise zur Bedienung und Wartung (Instandhaltung) geben.

Weitere Informationen über die Sicherheitsrichtlinien, Produkthandhabung, EMI/EMF-Kompatibilität, Zugänglichkeit und verwandte Themen finden Sie in den Extron-Richtlinien für Sicherheit und Handhabung (Artikelnummer 68-290-01) auf der Extron-Website, www.extron.com.

#### Instrucciones de seguridad • Español

ADVERTENCIA: Este símbolo, ▲, cuando se utiliza en el producto, avisa al usuario de la presencia de voltaje peligroso sin aislar dentro del producto, lo que puede representar un riesgo de descarga eléctrica.

ATENCIÓN: Este símbolo, ▲, cuando se utiliza en el producto, avisa al usuario de la presencia de importantes instrucciones de uso y mantenimiento recogidas en la documentación proporcionada con el equipo.

Para obtener información sobre directrices de seguridad, cumplimiento de normativas, compatibilidad electromagnética, accesibilidad y temas relacionados, consulte la Guía de cumplimiento de normativas y seguridad de Extron, referencia 68-290-01, en el sitio Web de Extron, www.extron.com.

#### Instructions de sécurité • Français

**AVERTISSEMENT :** Ce pictogramme, **A**, lorsqu'il est utilisé sur le produit, signale à l'utilisateur la présence à l'intérieur du boîtier du produit d'une tension électrique dangereuse susceptible de provoquer un choc électrique.

ATTENTION : Ce pictogramme, ⚠, lorsqu'il est utilisé sur le produit, signale à l'utilisateur des instructions d'utilisation ou de maintenance importantes qui se trouvent dans la documentation fournie avec le matériel.

Pour en savoir plus sur les règles de sécurité, la conformité à la réglementation, la compatibilité EMI/EMF, l'accessibilité, et autres sujets connexes, lisez les informations de sécurité et de conformité Extron, réf. 68-290-01, sur le site Extron, www.extron.com.

#### Istruzioni di sicurezza • Italiano

- AVVERTENZA: Il simbolo, A, se usato sul prodotto, serve ad avvertire l'utente della presenza di tensione non isolata pericolosa all'interno del contenitore del prodotto che può costituire un rischio di scosse elettriche.
- **ATTENTZIONE:** Il simbolo, <u>(A)</u>, se usato sul prodotto, serve ad avvertire l'utente della presenza di importanti istruzioni di funzionamento e manutenzione nella documentazione fornita con l'apparecchio.

Per informazioni su parametri di sicurezza, conformità alle normative, compatibilità EMI/EMF, accessibilità e argomenti simili, fare riferimento alla Guida alla conformità normativa e di sicurezza di Extron, cod. articolo 68-290-01, sul sito web di Extron, www.extron.com.

#### Instrukcje bezpieczeństwa • Polska

- OSTRZEŻENIE: Ten symbol, ▲, gdy używany na produkt, ma na celu poinformować użytkownika o obecności izolowanego i niebezpiecznego napięcia wewnątrz obudowy produktu, który może stanowić zagrożenie porażenia prądem elektrycznym.
- UWAGI: Ten symbol, <sup>(A)</sup>, gdy używany na produkt, jest przeznaczony do ostrzegania użytkownika ważne operacyjne oraz instrukcje konserwacji (obsługi) w literaturze, wyposażone w sprzęt.

Informacji na temat wytycznych w sprawie bezpieczeństwa, regulacji wzajemnej zgodności, zgodność EMI/EMF, dostępności i Tematy pokrewne, zobacz Extron bezpieczeństwa i regulacyjnego zgodności przewodnik, część numer 68-290-01, na stronie internetowej Extron, www.extron.com.

#### Инструкция по технике безопасности • Русский

**ПРЕДУПРЕЖДЕНИЕ:** Данный символ, **(**), если указан на продукте, предупреждает пользователя о наличии неизолированного опасного напряжения внутри корпуса продукта, которое может привести к поражению электрическим током.

**ВНИМАНИЕ:** Данный символ, (A), если указан на продукте, предупреждает пользователя о наличии важных инструкций по эксплуатации и обслуживанию в руководстве, прилагаемом к данному оборудованию.

Для получения информации о правилах техники безопасности, соблюдении нормативных требований, электромагнитной совместимости (ЭМП/ЭДС), возможности доступа и других вопросах см. руководство по безопасности и соблюдению нормативных требований Extron на сайте Extron: , www.extron.com, номер по каталогу - 68-290-01.

#### 安全说明 • 简体中文

警告: 金产品上的这个标志意在警告用户该产品机壳内有暴露的危险 电压, 有触电危险。

**注意**: ▲ 产品上的这个标志意在提示用户设备随附的用户手册中有 重要的操作和维护(维修) 说明。

关于我们产品的安全指南、遵循的规范、EMI/EMF的兼容性、无障碍 使用的特性等相关内容,敬请访问 Extron 网站,www.extron.com,参见 Extron 安全规范指南,产品编号 68-290-01。

#### 安全記事•繁體中文

警告: ▲ 若產品上使用此符號, 是為了提醒使用者, 產品機殼內存在著 可能會導致觸電之風險的未絕緣危險電壓。

**注意** ▲ 若產品上使用此符號, 是為了提醒使用者, 設備隨附的用戶手冊中有 重要的操作和維護 (維修) 説明。

有關安全性指導方針、法規遵守、EMI/EMF 相容性、存取範圍和相關主題的詳細資 訊,請瀏覽 Extron 網站: www.extron.com,然後參閱《Extron 安全性與法規 遵守手冊》,準則編號 68-290-01。

#### 安全上のご注意・日本語

警告: この記号 小が製品上に表示されている場合は、筐体内に絶縁されて いない高電圧が流れ、感電の危険があることを示しています。

注意: この記号 ▲ が製品上に表示されている場合は、本機の取扱説明書に 記載されている重要な操作と保守(整備)の指示についてユーザーの注意 を喚起するものです。

安全上のご注意、法規厳守、EMI/EMF適合性、その他の関連項目に ついては、エクストロンのウェブサイト www.extron.com より 『Extron Safety and Regulatory Compliance Guide』 (P/N 68-290-01) をご覧ください。

#### 안전 지침 ・ 한국어

**경고:** 이 기호 ⚠️가 제품에 사용될 경우, 제품의 인클로저 내에 있는 접지되지 않은 위험한 전류로 인해 사용자가 감전될 위험이 있음을 경고합니다.

**주의:** 이 기호 ⚠️가 제품에 사용될 경우, 장비와 함께 제공된 책자에 나와 있는 주요 운영 및 유지보수(정비) 지침을 경고합니다.

안전 가이드라인, 규제 준수, EMI/EMF 호환성, 접근성, 그리고 관련 항목에 대한 자세한 내용은 Extron 웹 사이트(www.extron.com)의 Extron 안전 및 규제 준수 안내서, 68-290-01 조항을 참조하십시오.

#### Copyright

© 2013 - 2019 Extron Electronics. All rights reserved.

#### Trademarks

All trademarks mentioned in this guide are the properties of their respective owners.

The following registered trademarks(®), registered service marks(<sup>SM</sup>), and trademarks(<sup>TM</sup>) are the property of RGB Systems, Inc. or Extron Electronics (see the current list of trademarks on the **Terms of Use** page at **www.extron.com**):

#### Registered Trademarks (®)

Extron, Cable Cubby, ControlScript, CrossPoint, DTP, eBUS, EDID Manager, EDID Minder, Flat Field, FlexOS, Global Configurator, Global Scripter, GlobalViewer, Hideaway, HyperLane, IP Intercom, IP Link, Key Minder, LinkLicense, Locklt, MediaLink, MediaPort, NetPA, PlenumVault, PoleVault, PowerCage, PURE3, Quantum, Show Me, SoundField, SpeedMount, SpeedSwitch, System *INTEGRATOR*, TeamWork, TouchLink, V-Lock, VideoLounge, VN-Matrix, VoiceLift, WallVault, WindoWall, XTP, XTP Systems, and ZipClip

#### Registered Service Mark<sup>(SM)</sup>: S3 Service Support Solutions

#### Trademarks<sup>(™)</sup>

AAP, AFL (Accu-Rate Frame Lock), ADSP (Advanced Digital Sync Processing), Auto-Image, CableCover, CDRS (Class D Ripple Suppression), Codec Connect, DDSP (Digital Display Sync Processing), DMI (Dynamic Motion Interpolation), Driver Configurator, DSP Configurator, DSVP (Digital Sync Validation Processing), eLink, EQIP, Everlast, FastBite, FOX, FOXBOX, IP Intercom HelpDesk, MAAP, MicroDigital, Opti-Torque, ProDSP, QS-FPC (QuickSwitch Front Panel Controller), Room Agent, Scope-Trigger, ShareLink, SIS, Simple Instruction Set, Skew-Free, SpeedNav, StudioStation, Triple-Action Switching, True4K, Vector<sup>™</sup> 4K , WebShare, XTRA, and ZipCaddy

# **FCC Class A Notice**

This equipment has been tested and found to comply with the limits for a Class A digital device, pursuant to part 15 of the FCC rules. The Class A limits provide reasonable protection against harmful interference when the equipment is operated in a commercial environment. This equipment generates, uses, and can radiate radio frequency energy and, if not installed and used in accordance with the instruction manual, may cause harmful interference to radio communications. Operation of this equipment in a residential area is likely to cause interference. This interference must be corrected at the expense of the user.

**ATTENTION:** The Twisted Pair Extension technology works with shielded twisted pair (STP) cables **only**. To ensure FCC Class A and CE compliance, STP cables and STP Connectors are also required.

For more information on safety guidelines, regulatory compliances, EMI/EMF compatibility, accessibility, and related topics, see the "Extron Safety and Regulatory Compliance Guide" on the Extron website.

# **Conventions Used in this Guide**

# **Notifications**

The following notifications are used in this guide:

| CAUTION: Risk of minor personal injury.                                              |
|--------------------------------------------------------------------------------------|
| ATTENTION : Risque de blessure mineure.                                              |
| ATTENTION:                                                                           |
| Risk of property damage.                                                             |
| Risque de dommages matériels.                                                        |
| <b>NOTE:</b> A note draws attention to important information.                        |
| <b>TIP:</b> A tip provides a suggestion to make working with the application easier. |

#### **Software Commands**

Commands are written in the fonts shown here:

^ARMerge Scene,,Op1 scene 1,1 ^B 51 ^W^C

```
[Ø1] RØØØ4ØØ3ØØØØ4ØØØ8ØØØ6ØØ[Ø2] 35[17][Ø3]
```

Esc X1 \*X15 \* X20 \* X23 \* X21 CE -

**NOTE:** For commands and examples of computer or device responses mentioned in this guide, the character "0" is used for the number zero and "O" is the capital letter "o."

Computer responses and directory paths that do not have variables are written in the font shown here:

Reply from 208.132.180.48: bytes=32 times=2ms TTL=32

C:\Program Files\Extron

Variables are written in slanted form as shown here:

ping xxx.xxx.xxx.xxx —t

SOH R Data STX Command ETB ETX

Selectable items, such as menu names, menu options, buttons, tabs, and field names are written in the font shown here:

From the File menu, select New.

Click the **OK** button.

# **Specifications Availability**

Product specifications are available on the Extron website, www.extron.com.

## **Extron Glossary of Terms**

A glossary of terms is available at http://www.extron.com/technology/glossary.aspx.

# Contents

| Introduction                     | . 1 |
|----------------------------------|-----|
| About this Guide                 | . 1 |
| About the DTP T USW 233 Switcher | . 1 |
| STP Cable                        | . 2 |
| Control Communications           | . 2 |
| Features                         | . 2 |

Installation and Operation......4

| Mounting the Unit                      |    |
|----------------------------------------|----|
| Connections and Reset Button           | 5  |
| Rear Panel Features                    | 5  |
| Connector and Cable Details            | 7  |
| Front Panel Configuration Port         | 12 |
| Operation                              | 13 |
| Controls and Indications               | 13 |
| Front Panel Operations                 | 14 |
| Troubleshooting — If No Image Appears. | 15 |
|                                        |    |

| Remote Control 16                       |
|-----------------------------------------|
| Contact Closure Control 16              |
| Simple Instruction Set Control 17       |
| Host-to-Switcher Communications 17      |
| Switcher-Initiated Messages 17          |
| Error responses 17                      |
| Timeout 17                              |
| Using the Command and Response Table 18 |
|                                         |
| Reference Information                   |
| Mounting the Switcher                   |
| Tabletop Use                            |

| labletop Use                | 31 |
|-----------------------------|----|
| Mounting kits               | 31 |
| UL Rack-Mounting Guidelines | 32 |
| Disconnecting the Ground    | 32 |

# Introduction

- About this Guide
- About the DTP T USW 233 Switcher
- Features

# **About this Guide**

This guide describes the Extron DTP T USW 233 switcher with an integrated DTP transmitter. The switcher outputs a signal to a compatible DTP receiver. This guide describes how to install, operate, and configure the switcher.

**NOTE:** In this guide, the DTP T USW 233 is commonly referred to as a "switcher" or a "switching transmitter."

# About the DTP T USW 233 Switcher

The DTP T USW 233 is a 3 input VGA and HDMI switcher with a DTP transmitter output (see figure 1). It switches among one analog VGA and two HDMI inputs, including embedded audio (or DVI video with the appropriate adapters). The switcher converts the selected input, an optional analog audio input, and bidirectional RS-232 and infrared (IR) control signals to a proprietary digital signal. It outputs the signal to a compatible DTP receiver. The switcher and receiver extend the usable distance of video, audio, and control signals up to 230 feet (70 meters) over a single shielded twisted pair cable (STP).

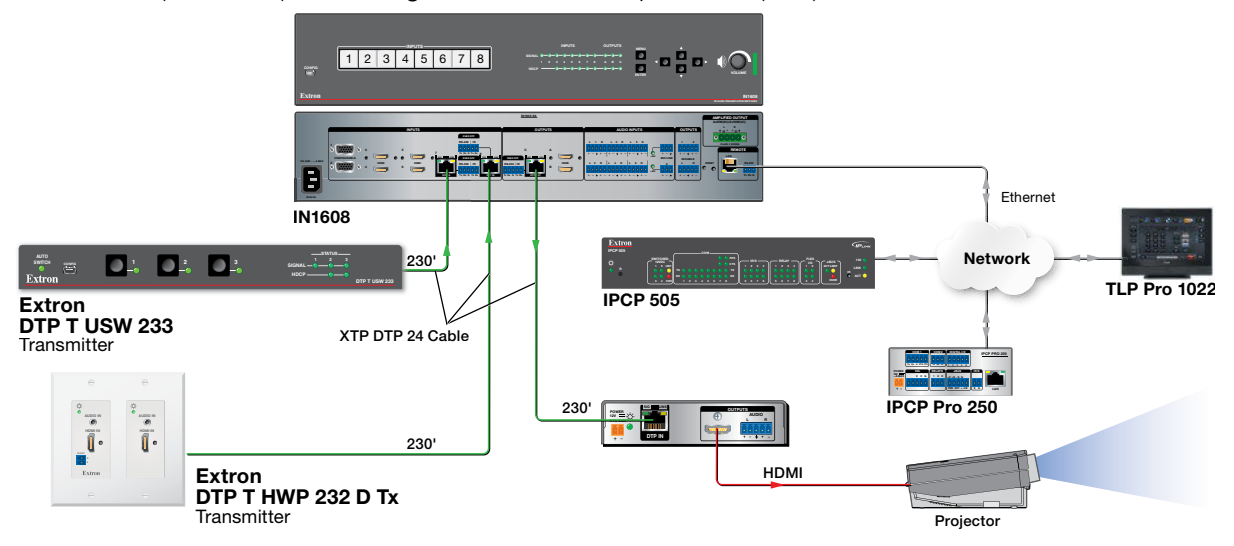

#### Figure 1. Typical Switching Transmitter Application

The DTP T USW 233 is housed in a half rack width metal enclosure. It can be set on a tabletop, mounted in a rack, or mounted under or through furniture.

The included external desktop 12 VDC power supply accepts 100 to 240 VAC, 50-60 Hz. A single power supply connected to either unit can power both units through the STP cable.

## **STP Cable**

Extron recommends XTP DTP 24 shielded twisted pair (STP) cable for best performance. Extron recommends **at least** 24 AWG, solid conductor, STP cable with a minimum bandwidth of 400 MHz.

#### ATTENTION:

- Do not use Extron UTP23SF-4 Enhanced Skew-Free AV UTP cable or STP201 cable to link the switching transmitter and receiver. The DTP T USW 233 does not work properly with these cables.
- N'utilisez pas le câble AV Skew-Free UTP version améliorée UTP23SF d'Extron ou le câble STP201 pour relier les produits XTP avec les émetteurs ou les récepteurs DTP.

Twisted pair cable is smaller, lighter, more flexible, and less expensive than coaxial cable. The DTP 230-enabled products make cable runs simpler and less cumbersome. Termination of the cable with RJ-45 connectors is simple, quick, and economical.

### **Control Communications**

You can control this device through the front panel USB connector, the rear panel RS-232 connector, or through a DTP matrix. The RS-232 and IR communications are pass-through only. The switching transmitter and receiver do not generate or respond to the RS-232 and IR communication signals.

# **Features**

**Transmits HDMI or analog video, control, and analog audio up to 230 feet** (70 meters) over a single STP cable — The DTP T USW 233 provides high reliability and maximum performance on an economical and easily installed cable infrastructure.

**HDBaseT compatible** — The DTP output can be configured to send video and embedded audio, plus bidirectional RS-232 and IR signals to an HDBaseT-enabled display.

Inputs — Two HDMI and one RGBHV on 15-pin HD, one 3.5 mm stereo mini jack for audio.

**Supports computer video to 1920x1200, including HDTV 1080p/60 Deep Color and 2K** — The DTP T USW 233 supports digital signal transmission up to 230 feet over a single twisted pair cable and maintains superior image quality at the highest resolutions.

**Analog stereo audio embedding** — Analog stereo audio signals can be selectively embedded onto the digital video output signal and transported over DTP. The HDMI inputs can be set to pass the embedded digital audio, embed the analog audio, or to automatically embed the analog audio when no digital audio is detected.

Accepts additional analog stereo audio signals — The DTP T USW 233 supports a direct pass-through connection for stereo analog audio signals for simultaneous transmission over the same single twisted pair cable. Analog audio is not embedded onto the digital video signal. A DTP 230 receiver can output balanced and unbalanced audio, allowing streamlined integration within an AV system.

**Bidirectional RS-232 and IR insertion for AV device control** — Control and IR signals can be transmitted alongside the video signal over DTP connections, allowing the remote device to be controlled without the need for additional cabling. Bidirectional control insertion eliminates the need for control system wiring to remote devices.

**Remote power** — For simplified installation, only one power supply is necessary to power both devices. The switcher can remotely power another connected extender or can be powered by a connected extender or matrix switcher.

**Digital conversion of analog input signals** — Analog signals are digitized, ensuring that a reliable, high quality digital video signal is sent to the output destination.

**EDID Minder** — Automatically manages EDID communication between connected devices, ensuring that all sources power up properly and reliably output content for display.

**Key Minder** — Authenticates and maintains continuous HDCP encryption between input and output devices, verifying HDCP compliance for quick, reliable switching in professional AV environments.

#### Compatible with all DTP 230 receivers, and DTP 230-enabled products -

Enables mixing and matching with desktop and wallplate receivers, as well as other DTP 230-enabled products to meet application requirements.

# Installation and Operation

This section describes the installation and the operation of the DTP T USW 233, including:

- Mounting the Unit
- Connections and Reset Button
- Operation
- Troubleshooting If No Image Appears

# **Mounting the Unit**

Mounting instructions can be found in **Mounting the Switcher** on page 31. Compatible optional hardware is listed on the Extron website (**www.extron.com**).

#### ATTENTION:

- Installation and service must be performed by authorized personnel only.
- L'installation et l'entretien doivent être effectués par le personnel autorisé uniquement.
- Avoid ground potential differences between the switching transmitter and receiver installation sites, which can lead to **equipment damage** or a missing or unstable picture. If a potential difference cannot be avoided, remove the ground connection between the units and locally power both units (see **Disconnecting the Ground** on page 32). In this configuration, the DTP T USW 233 **cannot** extend analog audio and the paired receiver requires its own dedicated power supply.
- Évitez les différences de potentiel de mise à la terre entre les sites d'installation de commutation émetteur récepteur, qui pourraient endommager l'équipement ou rendre l'image invisible ou instable. Si une différence de potentiel ne peut être évitée, enlevez la connexion de mise à la terre entre les unités et alimentez les deux unités localement (voir Disconnecting the Ground à la terre page 32). Dans cette configuration, le DTP T USW 233 ne peut transmettre l'audio analogique et le récepteur associé nécessite sa propre source d'alimentation dédiée.

# **Connections and Reset Button**

# **Rear Panel Features**

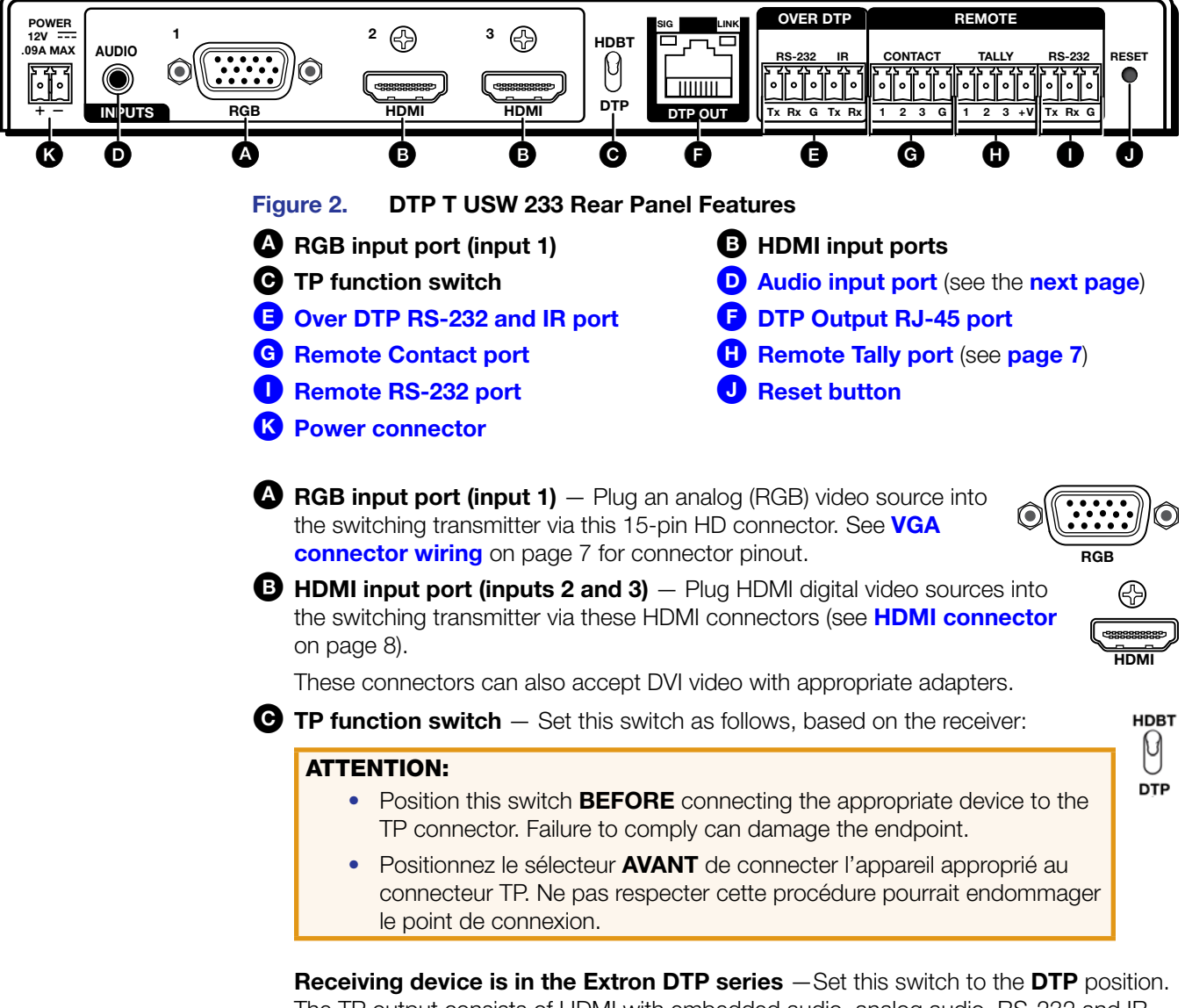

The TP output consists of HDMI with embedded audio, analog audio, RS-232 and IR, and remote power. The switcher and receiver can be powered by one 12 VDC power supply connected to either unit.

**HDBaseT-enabled receiver type** — Set this switch to **HDBT** position. The TP output consists of HDMI with embedded audio plus RS-232 and IR. The switcher and receiver each requires its own 12 VDC power supply.

Audio input port (see figure 2 on the previous page) — If desired, plug an analog audio input into the switching transmitter via this stereo mini jack connector.

#### NOTES:

- The analog audio input on this connector is in addition to the digital audio that may be embedded in the HDMI inputs. See the figure at right to identify the connector tip, ring, and sleeve when you are making connections for the switching transmitter from existing audio cables. A mono audio connector consists of the tip and sleeve. A stereo audio connector consists of the tip, ring, and sleeve.
- Tip (+) Ring (-) Sleeve (↓) 3.5 mm Stereo Plug Connector (balanced)

AUDIO

۲

- If you have removed the ground jumpers (see **Disconnecting the Ground** on page 32) because of ground potential differences, the DTP T USW 233 cannot extend analog audio. The connected receiver outputs no analog audio.
- The analog audio can be assigned to a specific input or set to be always output (see **Assign analog audio** SIS commands on page 19).
- Over DTP RS-232 and IR port Plug a serial RS-232 signal, a modulated IR signal, or both into this 3.5 mm, 5-pole captive screw connector for bidirectional RS-232 and IR communication (see IR and RS-232 connector wiring on page 12 to wire the connector).
- **DTP Output RJ-45 port** Plug one end of a STP cable to this RJ-45 female connector on the switching transmitter. Plug the opposite end of this cable into the DTP Input RJ-45 connector on a compatible receiver (see **STP cable termination and recommendations** on page 9 to properly wire the RJ-45 connector and for detailed **NOTES**).

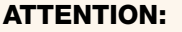

- Do not connect this device to a telecommunications or computer data network.
- Ne connectez pas ces appareils à des données informatiques ou à un réseau de télécommunications.

**Signal LED** — Lights when the unit is outputting a TMDS clock signal on the DTP output.

**Link LED** — Indicates a valid link is established between the units.

G Remote Contact port — If desired, for contact closure control, plug a locally-contructed contact closure device into this 3.5 mm, 4-pole captive screw port. Momentarily short the pin for the desired input (1, 2, or 3) to G to select that input. To force an input to be always selected, leave the short in place (see Contact Closure Control on page 16).

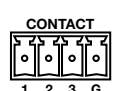

#### NOTES:

- Contact closure control overrides front panel input selections.
- For contact closure control, auto switch mode must be off (see Selecting the switch mode on page 15).

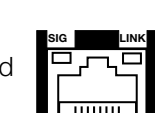

Remote Tally port (see figure 2 on page 5) — If desired, to remotely identify the currently selected input, plug a locally-constructed device into this 3.5 mm, 4-pole captive screw connector. Connect the power wire for the device into the +V pin and connect the ground wire for each indicator into the corresponding tally out pin, 1, 2, or 3.

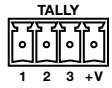

When an input is selected, by either contact closure or front panel selection or SIS, the corresponding tally out pin shorts to ground, closing the circuit and lighting the connected indicator (LED).

Remote RS-232 port — Plug a serial RS-232 device into the switching transmitter via this 3.5 mm, 3-pole captive screw connector for remote control of the switching transmitter (see IR and RS-232 connector wiring on page 12 to wire the connector).

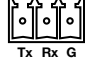

RESET

Reset button — The Reset button initiates two levels of reset of the switcher.
 For the different reset levels, press and hold the button while the switcher is running or while you power up the switcher (see Reset on page 15 for details).

Power connector — Plug the included external 12 VDC power supply into either this 2-pole connector (see Power supply wiring on page 10 to wire the connector) or the power input connector on the receiver (see the receiver user guide on the Extron website).

#### NOTES:

- The power supply included with the switching transmitter can normally power both units.
- If you have removed the ground jumpers (see **Disconnecting the Ground** on page 32) because of ground potential differences, one unit of the pair **cannot** remotely power the other unit. Each unit **requires** a local power supply.

## **Connector and Cable Details**

## **VGA** connector wiring

The 15-pin HD (VGA) universal analog input ports accept RGB video (RGBHV, RGBS, RGsB). Figure 3 shows the pinouts for each format type on the connector.

| 5 1   | Pin  | RGBHV        | RGBS/RGsB    | Pin | RGBHV  | RGBS/RGsB |
|-------|------|--------------|--------------|-----|--------|-----------|
|       | 1    | Red          | Red          | 9   | NC     | NC        |
|       | 2    | Green        | Green        | 10  | Ground | Ground    |
| 15 11 | 3    | Blue         | Blue         | 11  | NC     | NC        |
|       | 4, 5 | NC           | NC           | 12  | NC     | NC        |
|       | 6    | Red return   | Red return   | 13  | H sync | C sync    |
|       | 7    | Green return | Green return | 14  | V sync | NC        |
|       | 8    | Blue return  | Blue return  | 15  | NC     | NC        |

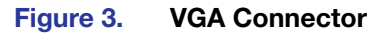

#### **HDMI connector**

HDMI signals run at a very high frequency and are especially prone to errors caused by bad video connections, too many adapters, or excessive cable length. To avoid the loss of an image or jitter, follow these guidelines:

- Do not exceed 16.4 feet (5 meters) on the input of the transmitter or the output of the connected receiver.
- Use only the cable designed for HDMI signals that is supplied by Extron.
- Limit or avoid the use of adapters.
- Use only cables specifically intended for HDMI or DVI signals. Use of non-HDMI or non-DVI cables or modified cables can result in a missing video output.

To securely fasten an HDMI cable to a device:

1. Plug the HDMI cable into the panel connection (see figure 4, 1).

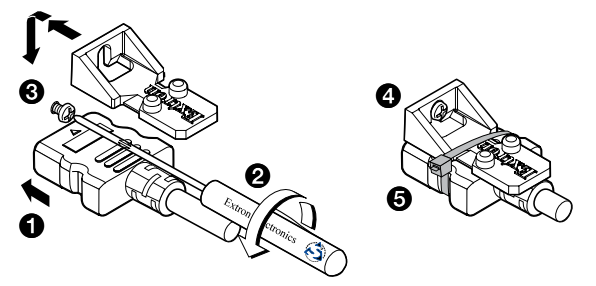

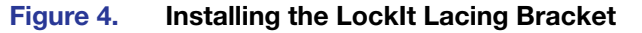

- Loosen the HDMI connection mounting screw from the panel enough to allow the LockIt lacing bracket to be placed over it (2). The screw does not have to be removed.
- **3.** Place the LockIt lacing bracket on the screw and against the HDMI connector, then tighten the screw to secure the bracket (③).

#### ATTENTION:

- Do not overtighten the HDMI connector mounting screw. The shield to which it fastens is very thin and can easily be stripped.
- Ne serrez pas trop la vis de montage du connecteur HDMI. Le blindage auquel elle est attachée est très fin et peut facilement être dénudé.
- 4. Loosely place the included tie wrap around the HDMI connector and the LockIt lacing bracket as shown (4).
- 5. While holding the connector securely against the lacing bracket, use pliers or similar tools to tighten the tie wrap, then remove any excess length ().

#### **STP** cable termination and recommendations

Figure 5 details the **TIA/EIA T 568B** wiring standard. Use this standard to terminate the DTP cable with RJ-45 connectors.

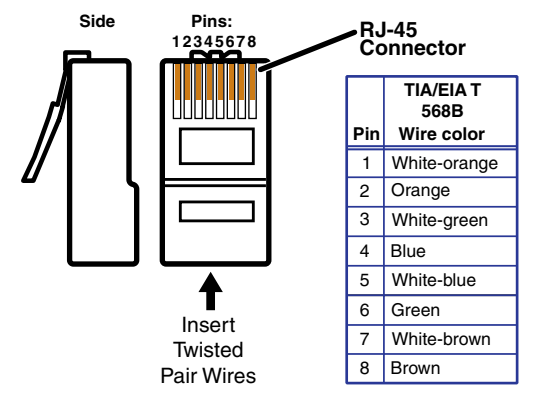

Figure 5. STP Cable Termination

**ATTENTION:** Do **not** use Extron UTP23SF-4 Enhanced Skew-Free AV UTP cable or STP201 cable to link the switching transmitter and receiver. The DTP T USW 233 does not work properly with these cables.

N'utilisez pas le câble AV Skew-Free UTP version améliorée UTP23SF d'Extron ou le câble STP201 pour relier les produits XTP avec les émetteurs ou les récepteurs DTP.

#### **Supported cables**

The DTP T USW 233 is compatible with shielded twisted pair (STP) and unshielded twisted pair (U/UTP) cable. However, Extron strongly recommends that you use STP cable to achieve best performance.

#### **Cable recommendations**

Extron recommends using the following practices to achieve full transmission distances up to 230 feet (70 meters) and reduce transmission errors.

- Use the following Extron XTP DTP 24 STP cables and DTP 24 connectors for the best performance:
  - XTP DTP 24/1000 Non-Plenum 1000 feet (305 meters) spool 22-236-03
  - **XTP DTP 24P/1000** Plenum 1000 feet (305 meters) spool 22-235-03
  - XTP DTP 24 Plug Package of 10 101-005-02
- If not using XTP DTP 24 cable, at a minimum, Extron recommends 24 AWG, solid conductor, STP cable with a minimum bandwidth of 400 MHz.
- Terminate cables with shielded connectors to the TIA/EIA-T568B standard.
- Use no more than two pass-through points, which may include patch points, punch down connectors, couplers, and power injectors. If these pass-through points are required, use Catagory 6 or 6a shielded couplers and punch down connectors.

**NOTE:** When using STP cable in bundles or conduits, consider the following:

- Do not exceed 40% fill capacity in conduits.
- Do not comb the cable for the first 20 meters, where cables are straightened, aligned, and secured in tight bundles.
- Loosely place cables and limit the use of tie wraps or hook-and-loop fasteners.
- Separate twisted pair cables from AC power cables.

## **Power supply wiring**

#### NOTES:

- The power supply included with the switching transmitter can normally power both units.
- If you have removed the ground jumpers (see Disconnecting the Ground on page 32) because of ground potential differences, one unit of the pair cannot remotely power the other unit. Each unit requires a local power supply.

Figure 6 shows how to wire the connector. Use the supplied tie-wrap to strap the power cord to the extended tail of the connector.

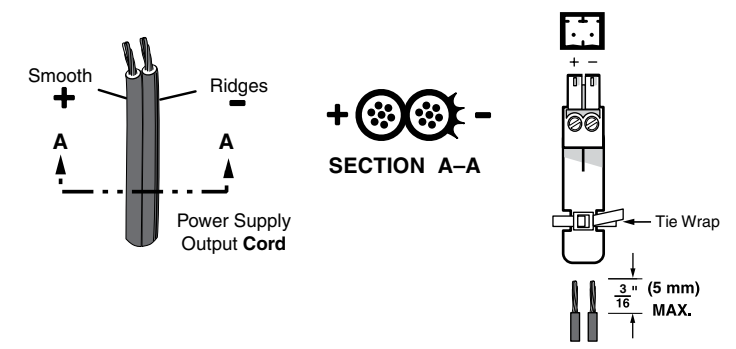

#### Figure 6. Power Connector Wiring

## CAUTION:

#### ATTENTION :

- The wires must be kept separate while the power supply is plugged in. Remove power before wiring.
- Les deux cordons d'alimentation doivent être tenus à l'écart l'un de l'autre quand l'alimentation est branchée.
- The length of exposed wires is important. The ideal length is 3/16 inch (5 mm).
  - Any longer and the exposed wires may touch, causing a short circuit between them.
  - Any shorter and the wires can be easily pulled out even if tightly fastened by the captive screws.
- La longueur des câbles exposés est importante. La longueur idéale est de 5 mm (3/16 inches).
  - S'ils sont un peu plus longs, les câbles exposés pourraient se toucher et provoquer un court circuit.
  - S'ils sont un peu plus courts, ils pourraient sortir, même s'ils sont attachés par les vis captives.
- Do not tin the power supply leads before installing them in the connector. Tinned wires are not as secure in the connector and could be pulled out.
- Ne pas étamer les conducteurs avant de les insérer dans le connecteur. Les câbles étamés ne sont pas aussi bien fixés dans le connecteur et pourraient être retirés.

#### **ATTENTION:**

- This product is intended to be supplied by a UL Listed power source marked "Class 2" or "LPS," rated 12 VDC, 1.0 A minimum. Always use a power supply supplied by or specified by Extron. Use of an unauthorized power supply voids all regulatory compliance certification and may cause damage to the supply and the end product.
- Ce produit est destiné à une utilisation avec une source d'alimentation listée UL avec l'appellation « Classe 2 » ou « LPS » et normée 12 Vcc, 1,0 A minimum. Utilisez toujours une source d'alimentation fournie ou recommandée par Extron. L'utilisation d'une source d'alimentation non autorisée annule toute conformité réglementaire et peut endommager la source d'alimentation ainsi que le produit final.
- Unless otherwise stated, the AC/DC adapters are not suitable for use in air handling spaces or in wall cavities.
- Sauf mention contraire, les adaptateurs AC/DC ne sont pas appropriés pour une utilisation dans les espaces d'aération ou dans les cavités murales.
- The installation must always be in accordance with the applicable provisions of National Electrical Code ANSI/NFPA 70, article 725 and the Canadian Electrical Code part 1, section 16. The power supply shall not be permanently fixed to a building structure or similar structure.
- Cette installation doit toujours être en accord avec les mesures qui s'applique au National Electrical Code ANSI/NFPA 70, article 725, et au Canadian Electrical Code, partie 1, section 16. La source d'alimentation ne devra pas être fixée de façon permanente à une structure de bâtiment ou à une structure similaire.
- Power supply voltage polarity is critical. Incorrect voltage polarity can damage the power supply and the unit. The ridges on the side of the cord (see **figure 6** on the previous page) identify the power cord negative lead.
- La polarité de la source d'alimentation est primordiale. Une polarité incorrecte pourrait endommager la source d'alimentation et l'unité. Les stries sur le côté du cordon (voir **l'illustration 6** sur la page 10) permettent de repérer le pôle négatif du cordon d'alimentation.

To verify the polarity before connection, plug in the power supply with no load and check the output with a voltmeter.

### **IR and RS-232 connector wiring**

Figure 7 shows how to wire the Remote RS-232 and Over DTP RS-232 and IR connectors.

The RS-232 and IR connectors share the ground pole and the data from both can be transmitted simultaneously.

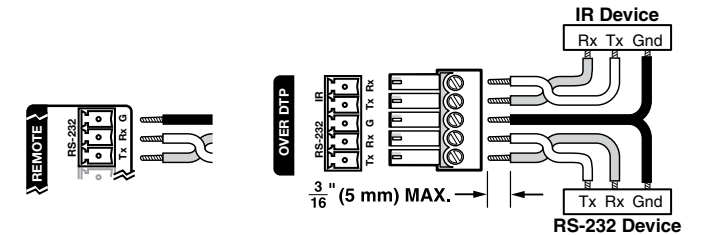

Figure 7. IR and RS-232 Connectors Wiring

## NOTES:

- The IR Tx and Rx line pair and the RS-232 Tx and Rx line pairs must each cross once between their connectors and the source or destination.
- The length and preparation of exposed wires is important (see the second and third power connector **CAUTIONS** on page 10 for details).

### **Front Panel Configuration Port**

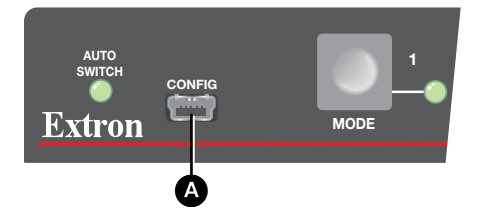

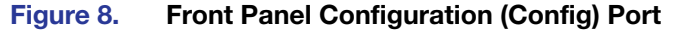

Configuration port — This USB mini-B port serves a similar communications function as the rear panel Remote RS-232 port.

**NOTE:** A front panel configuration port connection and a rear panel Remote RS-232 port connection can both be active at the same time. If commands are sent simultaneously to both, the command that reaches the processor first is handled first.

# **Operation**

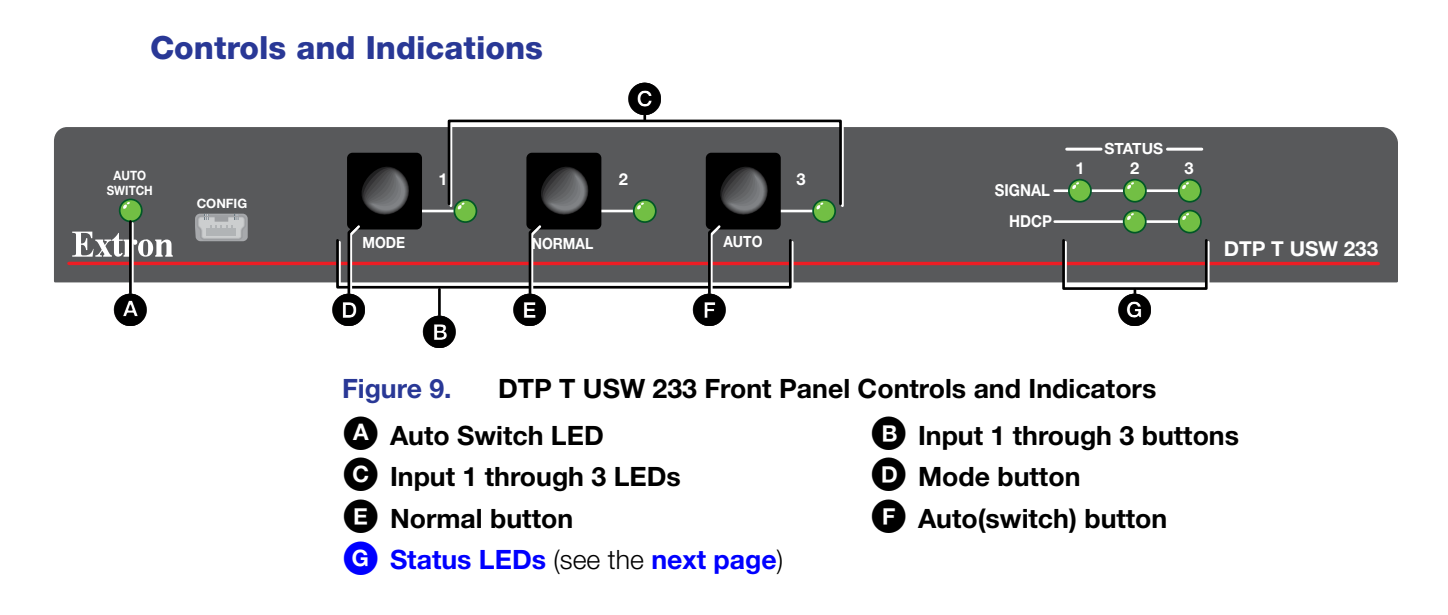

#### Auto Switch mode indicator

Auto Switch LED – see Selecting the switch mode on page 15.

#### Input selection controls and indicators

B Input 1 through 3 buttons — Each Input button selects the associated input for output (see Switching inputs on page 14).

The Input buttons are also used to toggle auto-input switching mode on and off (see "Auto-input switching mode controls").

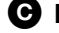

**C** Input 1 through 3 LEDs — The input LEDs identify the selected input.

## Auto-input switching mode controls

The switcher supports auto-input switching mode. When auto-input switching mode is enabled, the switcher continuously monitors all inputs and automatically switches to the highest-numbered input with video sync pulses present. If video is absent from all inputs, input 1 is selected.

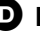

**Mode button** — The Mode button is used with the Normal button or the Auto button to select the switching mode (see Selecting the switch mode).

This button is a secondary function of the Input 1 button.

- **D** Normal button The Normal button is used with the Mode button to select normal mode (see Selecting the switch mode).

This button is a secondary function of the Input 2 button.

When you change from auto-input switching to normal (manual) mode, the last input selected in auto-input switching mode remains selected until you manually select a different input.

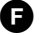

**6** Auto(switch) button — The Auto button is used with the Mode button to select auto-input switching mode (see Selecting the switch mode).

This button is a secondary function of the Input 3 button.

## Status LEDs

G Status LEDs (see figure 9 on the previous page) -

**Signal LEDs (1 through 3)** — Indicates that the switcher detects horizontal sync (Signal LED 1) or TMDS clock (Signal LED 2 and Signal LED 3) on the associated input.

HDCP LEDs (2 and 3) — Indicates that the input signal is HDCP-encrypted.

#### **Front Panel Operations**

The following paragraphs detail the power up process and provide sample procedures for switching inputs, changing between normal and auto-input switching mode, and toggling executive mode on and off.

#### Power

Power is automatically applied when the power cord is connected to an AC source. When AC power is applied, the switcher performs a self-test that blinks the front panel LEDs during the test. An error-free power up self-test sequence leaves the Auto Switch and Input LEDs on or off in the same configuration as they were when power was last removed.

If an error occurs during the self-test, the switcher locks up and will not operate. If your switcher locks up on power-up, call the Extron S3 Sales & Technical Support Hotline. See the Extron **Web page** for the Extron office nearest you.

Plug in all system components and turn on the input devices (such as Blu-Ray players and computers) and the output devices. Set the input devices to output video using the operating instructions of that device. Select an input. The image should appear on the screen. If no image appears, see **Troubleshooting – If No Image Appears** on the next page.

#### Switching inputs

Select an input for transmission to the receiver using the front panel buttons as follows:

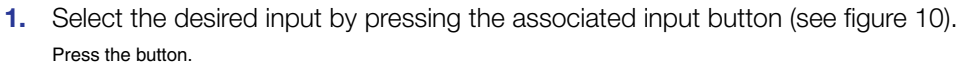

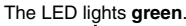

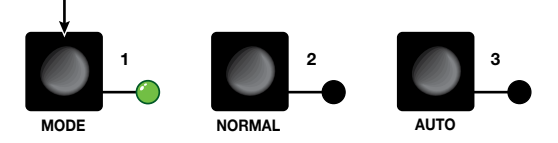

Figure 10. Selecting an Input

2. Observe that the LED for the selected input lights.

**NOTE:** The switcher must be in normal (manual) mode.

An input can also be selected using an RS-232 or USB device or a contact closure device (see **Remote Control**, beginning on page 16).

#### Selecting the switch mode

**NOTE:** In the auto-input switching mode that is available from the front panel, the switcher selects the highest numbered input with a sync signal present. See the **Front panel mode** SIS commands on page 19 for an auto-input switching low mode, which selects the lowest numbered input.

Turn auto-input switching mode on and off as follows:

- 1. Press and **hold** the **Mode** (Input 1) button and the button for the desired mode for approximately 5 seconds (see figure 11):
  - Auto (Input 3) The Auto Switch LED lights.

Normal (Input 2) — The Auto Switch Active LED goes off.

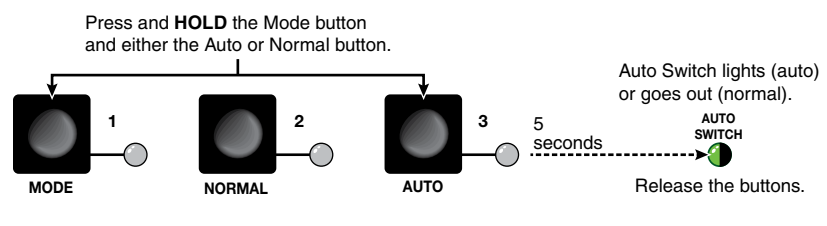

Figure 11. Selecting a Mode

2. Release the buttons.

#### Front panel security lockout (Executive mode)

The switcher has a front panel lock feature that locks the front panel. If you try to make front panel input selections when the panel is locked, all front panel LEDs blink three times.

Toggle the front panel lock on and off as follows:

1. Push and **hold** the **Input 1**, **Input 2**, and **Input 3** buttons simultaneously for 5 seconds.

All front panel LEDs blink three times.

2. Release the buttons.

When the front panel is locked, contact closure, USB, and RS-232 control are still available.

#### Reset

Use the recessed rear panel **Reset** button to initiate reset as follows:

**Reset to default settings** — Press and **hold** the **Reset** button for approximately 6 seconds. All front panel LEDs cycle. Release the button. This reset is the equivalent of issuing the **Reset** SIS command (**Esc**ZXXX ←, see page 21).

# **Troubleshooting – If No Image Appears**

- 1. Ensure that all devices are plugged in and powered on. The switcher is receiving power if one of the input LEDs is lit.
- 2. Ensure an active input is selected on the switcher or that the switcher is in auto-input switching mode.
- 3. Ensure that the proper signal format is supplied.
- 4. Check the cabling and make corrections as necessary.
- Call the Extron S3 Sales & Technical Support Hotline if necessary. See the Extron website for the Extron office nearest you.

# **Remote Control**

This section includes:

- Contact Closure Control
- Simple Instruction Set Control
- Product Configuration Software

The DTP T USW 233 switcher can be remotely controlled via its rear panel Remote RS-232 port, its front panel configuration (USB) port, and its rear panel Remote Contact port. Remote control devices can be:

- A host device such as a computer or control system and the Extron Simple Instruction
   Set
- A contact closure device such as an Extron KP 6 Keypad Control or a video cable

# **Contact Closure Control**

The rear panel Remote Contact port (see **item ()** on page 6) provides a way to select an input to the switcher using a remote contact closure device. The contact closure pin assignments are shown on **page 6**.

**NOTE:** The switcher must be in normal (manual) mode.

To select a different input number using a contact closure device, momentarily short the pin for the desired input number to ground. To force one of the inputs to be always selected, leave the short to ground in place. The short overrides front panel input selections.

# **Simple Instruction Set Control**

The DTP T USW 233 switching transmitter can be remotely controlled using SIS commands from a host device such as a computer or control system via its rear panel Remote RS-232 port (see **item 1** on page 7) or front panel configuration (USB) port (see **item A** on page 12).

The default serial port protocol of the port is as follows:

- 9600 baud
   No parity
   8-bit
- No flow control
   1 stop bit

## **Host-to-Switcher Communications**

SIS commands consist of one or more characters per field. No special characters are required to begin or end a command character sequence. When a command is valid, the switcher executes the command and sends a response to the host device. All responses from the switcher to the host end with a carriage return and a line feed (CR/LF =  $\leftarrow$ ), which signals the end of the response character string. A string is one or more characters.

#### **Switcher-Initiated Messages**

When a local event occurs, such as a front panel operation, loss or restoration of an input signal, or an error condition, the switcher responds by sending a message to the host. The switcher-initiated messages are listed below:

#### © Copyright 2Øyy, Extron Electronics DTP T USW 233, Vx.xx, 6Ø-nnnn-nn←

The switcher issues the copyright message when it first powers on. Vx.xx is the firmware version number and 60-*nnnn-nn* is the part number.

Inn All

The switcher also sends the  $\ln n$  message whenever the selected input is changed. *n* is the input number. A  $\emptyset$  in the *n* field indicates no input is selected.

#### **Error responses**

When the switcher receives a valid SIS command, it executes the command and sends a response to the host device. If the switcher is unable to execute the command because the command is invalid or it contains invalid parameters, the switcher returns an error response to the host. The error response codes are:

- EØ1 Invalid input channel number (out of range)
- EØ6 Invalid channel change
- E1Ø Invalid command
- E13 Invalid parameter

## Timeout

Pauses of 10 seconds or longer between command ASCII characters result in a timeout. The command operation is aborted with no other indication.

## **Using the Command and Response Table**

The **command and response table** begins on the next page. Symbols are used throughout the table to represent variables in the command and response fields. Command and response examples are shown throughout the table. The SIS commands are **not** case sensitive. The ASCII to HEX conversion table below is for use with the command and response table.

|         | Α | SC | l to | He | x C | onv | ers | ion | Tab | le | Esc | 1B | CR | ØD | LF  | ØA |
|---------|---|----|------|----|-----|-----|-----|-----|-----|----|-----|----|----|----|-----|----|
| Space — | - | 2Ø | !    | 21 | "   | 22  | #   | 23  | \$  | 24 | %   | 25 | &  | 26 | "   | 27 |
|         | ( | 28 | )    | 29 | *   | 2A  | ÷   | 2B  | ,   | 2C | -   | 2D | •  | 2E | 1   | 2F |
|         | Ø | ЗØ | 1    | 31 | 2   | 32  | 3   | 33  | 4   | 34 | 5   | 35 | 6  | 36 | 7   | 37 |
|         | 8 | 38 | 9    | 39 | :   | ЗA  | ;   | 3B  | <   | ЗC | =   | 3D | >  | 3E | ?   | 3F |
|         | @ | 4Ø | Α    | 41 | В   | 42  | С   | 43  | D   | 44 | Е   | 45 | F  | 46 | G   | 47 |
|         | н | 48 | 1    | 49 | J   | 4A  | κ   | 4B  | L   | 4C | М   | 4D | Ν  | 4E | 0   | 4F |
|         | Ρ | 5Ø | Q    | 51 | R   | 52  | S   | 53  | Т   | 54 | U   | 55 | V  | 56 | W   | 57 |
|         | Х | 58 | Υ    | 59 | Ζ   | 5A  | ſ   | 5B  | \   | 5C | ]   | 5D | ^  | 5E | _   | 5F |
|         | • | 6Ø | а    | 61 | b   | 62  | Ċ   | 63  | d   | 64 | е   | 65 | f  | 66 | g   | 67 |
|         | h | 68 | i    | 69 | j   | 6A  | k   | 6B  |     | 6C | m   | 6D | n  | 6E | 0   | 6F |
|         | р | 7Ø | q    | 71 | r   | 72  | s   | 73  | t   | 74 | u   | 75 | v  | 76 | w   | 77 |
|         | x | 78 | ý    | 79 | z   | 7A  | {   | 7B  |     | 7C | }   | 7D | ~  | 7E | Del | 7F |

#### **Symbol definitions**

- ← = Carriage return/line feed
- Carriage return (no line feed)
- = Pipe (can be used interchangeably with the character)
- = space
- Esc = Escape key
- W = Can be used interchangeably with the **Esc** character

| <u>X1</u> | = Input number                                                            | Ø or 1 through 3 (Ø = no input for switching command or always output for audio assignment) |                                   |  |  |  |
|-----------|---------------------------------------------------------------------------|---------------------------------------------------------------------------------------------|-----------------------------------|--|--|--|
| X2        | = Switch mode                                                             | Ø = Manual ( <b>default</b> )<br>1 = Auto-input switching high                              | 2 = Auto-input switching low      |  |  |  |
|           | <b>NOTE:</b> Auto-input switch low ( $\mathbf{X2} = 2$ ) is not available | le from the front panel.                                                                    |                                   |  |  |  |
| X3<br>X4  | = Status<br>= HDMI input                                                  | Ø = Off, disabled, or not detected<br>2 or 3                                                | 1 = On, enable, or detected       |  |  |  |
| X5        | = Input HDCP status                                                       | Ø = No source is detected<br>1 = Source is detected with HDCP                               | 2 = Source detected without HDCP  |  |  |  |
| X6        | = Output HDCP status                                                      | $\emptyset$ = No sink is detected<br>1 = Sink is detected with HDCP                         | 2 = Sink is detected without HDCP |  |  |  |
| <b>X7</b> | = FDID                                                                    | See the <b>table</b> on page 20                                                             |                                   |  |  |  |

|                                                | See the table on page 20.                                                                                   |                                                                                                    |
|------------------------------------------------|----------------------------------------------------------------------------------------------------|----------------------------------------------------------------------------------------------------|
| X8 = User EDID location                        | 66, 67, or 68                                                                                               |                                                                                                    |
| <b>X9</b> = Raw EDID data                      | 128 or 256 bytes of hexadecima                                                                              | ıl data                                                                                                    |
| <b>X10</b> = Resolution and rate in plain text | Example: 1920x1200•@60Hz                                                                                    |                                                                                                    |
| <b>X12</b> = Switch position                   | Ø = DTP                                                                                                    | 1 = HDBT                                                                                                    |
| X13 = Switcher name                            | A text string of up to 24 alphanu<br>No blank or space characters an<br>be a letter, and the last character | meric characters and minus sign/hyphen (-).<br>e permitted as part of a name. The first character must<br>r must not be a minus sign/hyphen. |
| <b>X14</b> = Embed audio                       | $\emptyset$ = Embedded digital audio<br>1 = Analog audio input                                              | 2 = Auto select (Digital takes priority) ( <b>default</b> )                                                                                  |

**NOTE:** VGA input only has option Ø and 1 for **X14**.

| $\overline{x15}$ = Tally pin mode when channel is muted | Ø = Always on ( <b>default</b> )<br>1 = Off when muted | 2 = Blink when muted                                                                               |
|---------------------------------------------------------|--------------------------------------------------------|----------------------------------------------------------------------------------------------------|
| X16 = Firmware version number to second decimal pla     | ce <i>(x.xx</i> )                                      |                                                                                                    |
| X17 = Verbose mode                                      | Ø = Clear/none<br>1 = Verbose mode (default)           | <ul><li>2 = Tagged responses for queries</li><li>3 = Verbose mode and tagged for queries</li></ul> |

# Command and Response Table for SIS Commands

| Select and view input         Select an input         Select an input         Select an input         Select input Ell to transmit to the connected receiver.           Example:         11         In1+Al1+4         Select input I.           Vew input selection         1         Select input Plate         Input Ell is selected.           Front panel mode         Est switch mode to auto (high). The switcher automatealy selects the highest numbered input with a signal present.         Set switch mode to auto (high). The switcher automatealy selects the highest numbered input with a signal present.           Set auto switch mode low         Est_Ausw+         Ausw2+4         Set switch mode to auto (low). The switcher automatealy selects the highest numbered input with a signal present.           Vew front panel switch mode         Est_Ausw+         Ausw2+4         Set switch mode to auto (low). The switcher automatealy selects the highest numbered input with a signal present.           Vew front panel switch mode         Est_Ausw+         Ausw2+4         Set switch mode to auto (low). The switcher automatealy selects the highest numbered input with a signal signal status.           Always output analog audio input to a set of the Ausw +         Est_Ausw+         Atlw9+4         Analog audio is output regardless of input set on present.           Vew duit assignment         Est_Ausw+         Atlw9+4         Assign analog audio is output set on patients.           Vew duit assignal status         Est_Autw+ </th <th>Command Function</th> <th>SIS Command<br/>(Host to Unit)</th> <th>Response<br/>(Unit to Host)</th> <th>Additional description</th>                                                                                                    | Command Function                                                                                                    | SIS Command<br>(Host to Unit)                                                                                                    | Response<br>(Unit to Host)                                                                 | Additional description                                                                                                    |
|----------------------------------------------------------------------------------------------------|----------------------------------------------------------------------------------------------------|----------------------------------------------------------------------------------------------------|--------------------------------------------------------------------------------------------|----------------------------------------------------------------------------------------------------|
| Select an input       회:       IntXi+All+4       Select input ID to transmit to the connected receiver.         Example:       1       Int+All+4       Select input ID.         View input selection       1       Int+All+4       Select input ID.         Front panel mode       Example:       Just ID.       Set switch mode to normal. Default.         Set normal switch mode high       Exel AUSW+       Ausw0+4       Set switch mode to auto (figh). The switcher automatically selects the highest-numbered input with a signal present.         Set auto switch mode low       Exel AUSW+       Ausw2+4       Set switch mode to auto (figh). The switcher automatically selects the lowest-numbered input with a signal present.         View front panel switch mode       Exel AUSW+       Ausw2+4       Set switch mode to auto (figh). The switcher automatically selects the lowest-numbered input with a signal present.         View front panel switch mode       Exel AUSW+       Ausw2+4       Set switch mode to auto (figh). The switch mode to auto (figh). The switch mode to auto (figh). The switch mode to auto (figh). The switch mode to auto (figh). The switch mode input with a signal present.         View front panel switch mode       Exel AUSW+       Ausw2+4       Assign analog audio is output regardless of input selection. Default.         Assign flock) analog audio to a specific video input of Ar1w0+4       Analog audio to input K0.       Set signal status.         Assign flock) analog audio                                                                                                    | Select and view input                                                                                                    |                                                                                                    |                                                                                            |                                                                                                    |
| Example:       11       Int+All+J       Select input 1.         View input selection       1       Dif-J       Input Elis selected.         Front panel mode       Set not a switch mode is selected.       Set switch mode to normal. Default.         Set auto switch mode high       Set switch mode to auto (high). The switcher automatically selects the high selects automatically selects the high selects.       Set switch mode to auto (high). The switcher automatically selects the high selects.         Set auto switch mode low       Selexausw+       Ausw2+4       Set switch mode to auto (low). The switcher automatically selects the lowest-numbered input with a signal present.         View front panel switch mode       Set autos witch mode to auto (low). The switcher automatically selects the lowest-numbered input with a signal present.         Ausw2+4       Set switch mode to auto (low). The switcher automatically selects the lowest-numbered input with a signal present.         View front panel switch mode       Set autos with mode       Set switch mode input with a signal present.         Ausys output analog audio input to Secific video input or Hauss       Analog audio is output regardless of input selection. Default.         Avays output analog audio to a specific video input or Hauss       Af1w0+4       Analog audio to input Elistication and present.         View audio assignment       Selexitary Selexitary       Arisof audio so uppt regardless of inputs 1 through 3. Sel is the output singut at through 3. Sel is the output singut a                                                                                                    | Select an input                                                                                                    | <u>x1</u> !                                                                                                    | InM•All                                                                                    | Select input 🗹 to transmit to the connected receiver.                                                                                   |
| Idew input selection       !       Imput I is selected.         From panel mode       Set normal switch mode       Set switch mode to auto (nigh). The switch mode to auto (nigh). The switch mode low       Set switch mode low       Set switch mode to auto (nigh). The switcher automatically selects the highest-numbered input with a signal present.         Set auto switch mode low       Employee       Ausw2+4       Set switch mode to auto (nigh). The switcher automatically selects the highest-numbered input with a signal present.         Set auto switch mode low       Employee       Set switch mode to auto (now). The switcher automatically selects the highest-numbered input with a signal present.         View font panel switch mode       Employee       Set switch mode to auto (now). The switcher automatically selects the low switcher automatically selects the highest-numbered input with a signal present.         Aways output analog audio input t Employee       Set switch mode to auto (now). The switcher automatically selects the low switcher automatically selects the low switcher a                                                                                                    | Example:                                                                                                    | 1!                                                                                                    | In1•All≁                                                                                   | Select input 1.                                                                                                    |
| Form panel mode       Set normal switch mode       Set auto switch mode is set auto is switch mode in auto (high). The synther automatically setects the highest-numbered input with a signal present.         Set auto switch mode low       Set 2AUSW**       Ausw2**       Set switch mode to auto (high). The switcher automatically setects the highest-numbered input with a signal present.         Zet auto switch mode low       Set 2AUSW**       Ausw2**       Set switch mode to auto (how). The switcher automatically setects the highest-numbered input with a signal present.         Zet work form panel switch mode       Set Ausw**       Set switch mode to auto (how). The switcher automatically setects the highest-numbered input with a signal present.         Zet work form panel switch mode       Set Ausw**       Set 4.       Set switch mode to auto (how). The switcher automatically setects the highest-numbered input with a signal present.         Zet work form panel switch mode       Set Ausw**       Set 4.       Set switch mode to auto (how). The switcher automatically setects the forwest-numbered input with a signal present.         Zet work for panel switch mode       Set Ausw**       Arsign (hock) analog audio is output regardless of input setection. Default.         Assign (hock) analog audio to a signal set Set Signal set Set Signal set Set Signal set Set Signal set Set Set Set Set Set Set Set Set Set S                                                                                                    | View input selection                                                                                                    | !                                                                                                    | <u>x1</u> ←                                                                                | Input 🗵 is selected.                                                                                                    |
| Set normal switch mode       Set Sulver-       Auswer-I       Set switch mode to normal. Default.         Set auto switch mode high       Em 1AUSW+       Ausw1+       Set switch mode to auto (high). The switcher automatically selects the highest-numbered input with a signal present.         Set auto switch mode low       Em 2AUSW++       Ausw2+       Set switch mode to auto (high). The switcher automatically selects the highest-numbered input with a signal present.         View front panel switch mode       Em Auswet+       Zet       Set switch mode to auto (high). The switcher automatically selects the lowest-numbered input with a signal present.         View front panel switch mode       Em Auswet+       Zet+       Set switch mode to auto (high). The switcher automatically selects the lowest-numbered input with a signal present.         View front panel switch mode       Em Auswet+       Zet+       Aralog audio is output with a signal present.         Always output analog audio input to specific video input to set (Aright Put with a signal status for input selection.       Aralog audio is output regardless of input selection. Default.         Assign (lock) analog audio to a specific input       Em Aright Put with Pice Put with Pice Put Put Put Put Put Put Put Put Put Put                                                                                                    | Front panel mode                                                                                                    |                                                                                                    |                                                                                            |                                                                                                    |
| Set auto switch mode high         도한TAUSW+         Ausw1+         Set switch mode to auto (high). The switcher automatically selects the highest-numbered input with a signal present.           Set auto switch mode low         도한2AUSW+         Ausw2+         Set switch mode to auto (low). The switcher automatically selects the lowest-numbered input with a signal present.           Vew front panel switch mode         도outo switch mode to auto (low). The switcher automatically selects the lowest-numbered input with a signal present.           Aways output analog audio input selectific video input selection. Default.         Af1w0+         Analog audio is output regardless of input selection. Default.           Always output analog audio to a specific video input selection. Default.         Af1w0+         Assign analog audio to input EQ.           View audio assignment         ExeQLS+LW+         Af1w0+         Assign analog audio to input EQ.           View audio assignment         ExeQLS+LW+         Af1w0+         Assign analog audio to input EQ.           View audio assignment         ExeQLS+CW+         Xi+         Yi+           New to HDCP status of all inputs and the input selection.         ExeQLS+CW+         Xi+         Yi+           View the HDCP status of an HDMI input selection the signal status of input selection.         ExeQLS+CW+         Yi+         Yi+           View the HDCP status of both HDMI input selection.         ExeQLS+CW+         Yi+         Yi+ <td>Set normal switch mode</td> <td>EscØAUS₩←</td> <td>AuswØ◀┛</td> <td>Set switch mode to normal. Default.</td>                                                                                                    | Set normal switch mode                                                                                                    | EscØAUS₩←                                                                                                    | AuswØ◀┛                                                                                    | Set switch mode to normal. Default.                                                                                                    |
| Set auto switch mode low       Set Sutich mode low       Set Sutich mode low       Set switch mode low       Set switch mod                                                                                                    | Set auto switch mode high                                                                                                    | Esc1AUSW←                                                                                                    | Ausw1 <b>←</b>                                                                             | Set switch mode to auto (high). The<br>switcher automatically selects the<br>highest-numbered input with a signal<br>present.           |
| View front panel switch mode도େAUSW ←전너Assign analog audio input to specific video input or always output analog audio도େØAFLW ←Af1wØ너Analog audio is output regardless of input selection. Default.Always output analog audio to a specific input도େØAFLW ←Af1wØ너Assign analog audio to input EII.Assign (lock) analog audio to a specific input도େØAFLW ←Af1wØ너Assign analog audio to input EII.View audio assignment도େØAFLW ←ズーAssign analog audio to input EII.Pequest status of all inputs and the output도େØLS ←Sig@I vEW·KW·KI·KI·KI·KI·KI·KI·KI·KI·KI·KI·KI·KI·KI·                                                                                                    | Set auto switch mode low                                                                                                    | Esc2AUSW←                                                                                                    | Ausw2 <b>≁</b> J                                                                           | Set switch mode to auto (low). The<br>switcher automatically selects the<br>lowest-numbered input with a signal<br>present.             |
| Assign analog audio input to specific video input or always output audio       Analog audio is output regardless of input selection. Default.         Always output analog audio       EeeØAFLW←       Af1w&       Analog audio is output regardless of input selection. Default.         Assign (lock) analog audio to a specific input       EeeØAFLW←       Af1w&       Assign analog audio to input ⊠.         View audio assignment       EeeØAFLW←       Xf+       Assign analog audio to input ⊠.         View audio assignment       EeeØAFLW←       Xf+       Assign analog audio to input ⊠.         Request status of all inputs and the output       EeeØLS←       Xi+       Xi+         New the HDCP status of all inputs and the input       EeeØLS←       Xi+       Xi+         View the HDCP status of an HDMI input       EeeTIMHDCP←       Xi+       Yi+         View the HDCP status of both HDMI input       EeeTIMHDCP←       Xi+       Yi+         View the HDCP status of both HDMI input       EeeTIMHDCP←       Xi+       Yi+         View the output HDCP status       EeeOHDCP←       Xi+       Yi+         View the output HDCP status       EeeOHDCP←       Xi+       Yi+         HdcpDXi+       Yi+       Yi+       Yi+       Yi+         Yi+       Yi+       Yi+       Yi+       Yi+       Yi+ </td <td>View front panel switch mode</td> <td>Esc AUSW ←</td> <td><u>X2</u>←</td> <td></td>                                                                                                    | View front panel switch mode                                                                                                    | Esc AUSW ←                                                                                                    | <u>X2</u> ←                                                                                |                                                                                                    |
| Always output analog audio도행 AFLW+Af 1wØ+Analog audio is output regardless of input selection. Default.Assign (lock) analog audio to a specific input도행 AFLW+Af1w전+Assign analog audio to input 전.View audio assignment도행 AFLW+전나Imput selection. Default.Input signal status도행 AFLW+전나Imput selection. Default.Request status of all inputs and the output도행 AFLW+전나Imput Signal statusView the HDCP status도행 AFLW+도행 AFLW+도행 AFLW+View the HDCP status of an HDMI input도행 IMAPCP+도행 AFLW+View the HDCP status of both HDMI input도행 IMAPCP+도행 AFLW+View the HDCP status of both HDMI input도행 IMAPCP+도행 AFLW+View the HDCP status of both HDMI input도행 IMAPCP+도행 AFLW+View the output HDCP status도행 IMAPCP+도행 AFLW+View the output HDCP status도행 AFLOPC++도행 AFLW+View the output HDCP status도행 AFLOPC++도행 AFLW+Hdcp 区행·40Verbose mode 2 and 3.HDCP Authorized device도행 AFLW+Verbose mode 2 and 3.                                                                                                    | Assign analog audio input to                                                                                                    | o specific video input o                                                                                                    | r always output audio                                                                      |                                                                                                    |
| Assign (lock) analog audio to a<br>specific inputEexXIAFLW+Af 1 w 전 HAssign analog audio to input 전 I.View audio assignmentEexAFLW+It+It+It+Input signal statusEexAFLW+It+It+It+Request status of all inputs and the<br>outputEexAFLS+It+It+It+Request status of all inputs and the<br>outputEexAFLS+It+It+It+New the HDCP statusEexIMHDCP+It+It+It+View the HDCP status of an HDMI<br>inputEexIMHDCP+It+It+It+View the HDCP status of both HDMI<br>inputsEexIMHDCP+It+It+Verbose mode 2 and 3.View the HDCP status of both HDMI<br>inputsEexIMHDCP+It+It+It+It+View the output HDCP statusEexIMHDCP+It+It+It+It+View the output HDCP statusEexOMHCP+It+It+It+It+HdcpIG+Ge+It+It+It+It+It+HDCP Authorized deviceEexOMHCP+It+It+It+It+HDCP Authorized deviceIt+It+It+It+It+HDCP Authorized deviceIt+It+It+It+It+HDCP Authorized deviceIt+It+It+It+It+HDCPIt+It+It+It+It+It+HDCPIt+It+It+It+It+It+It+It+It+It+It+It+It+ <tr< td=""><td>Always output analog audio</td><td>EscØAFLW←</td><td>AflwØ◀┛</td><td>Analog audio is output regardless of input selection. <b>Default</b>.</td></tr<>                                                                                                    | Always output analog audio                                                                                                    | EscØAFLW←                                                                                                    | AflwØ◀┛                                                                                    | Analog audio is output regardless of input selection. <b>Default</b> .                                                                  |
| View audio assignmentالعلوم الله الله الله الله الله الله الله الل                                                                                                    | Assign (lock) analog audio to a specific input                                                                                                    |                                                                                                    | AflwX1+-                                                                                   | Assign analog audio to input 🕅.                                                                                                    |
| Input signal status         Request status of all inputs and the<br>output       التحقيق المحقيق المحتقيق المحقيق المحق<br>المحقيق المحقيق المحق                                              | View audio assignment                                                                                                    |                                                                                                    |                                                                                            |                                                                                                    |
| Request status of all inputs and the output       도이용 LS ←       X3' • X3' •                                  | Input signal status                                                                                                    |                                                                                                    |                                                                                            |                                                                                                    |
| Sig کig view       Verbose mode 2 and 3.         HDCP status       العوا العام العام ا                                                            | Request status of all inputs and the output                                                                                                    | EscØLS←                                                                                                    | <u>⋉</u> ⋽⊧●⋉⋽⊵●⋉⋽⊴★⋉⋽⋻ <b></b> ⊸ <b>–</b>                                                 | K3 <sup>1</sup> through K3 <sup>3</sup> are the signal status<br>of inputs 1 through 3. K3 <sup>o</sup> is the output<br>signal status. |
| HDCP status       الأولى         View the HDCP status of an HDMI       الأولى         input       Hdcp I ဩ * ဩ + ဩ         View the HDCP status of both HDMI       الأولى I ဩ * ဩ + ဩ         View the HDCP status of both HDMI       الأولى I ဩ * ဩ + ဩ         View the HDCP status of both HDMI       الأولى I ဩ * ဩ + ဩ         View the output HDCP status       الأولى I ဩ * ဩ + ဩ         View the output HDCP status       الأولى I ဩ * ဩ + ဩ         Hotep I ဩ * ဩ + ဩ       Verbose mode 2 and 3.         Hotep I ဩ * ဩ       Verbose mode 2 and 3.         Hotep I ဩ * ဩ       Verbose mode 2 and 3.                                                                                                    |                                                                                                    |                                                                                                    | Sig <mark>X3</mark> ¹●X3²●X3³*X3⊶                                                          | Verbose mode 2 and 3.                                                                                                    |
| View the HDCP status of an HDMI<br>input       Esc I MHDCP ←       X5 ←         View the HDCP status of both HDMI<br>inputs       Esc I HDCP ←       Mdcp I MS • KS • C         View the output HDCP status       Esc O HDCP ←       Mdcp I MS • KS • C         View the output HDCP status       Esc O HDCP ←       KS • KS • C         Hdcp I MS • KS • C       Verbose mode 2 and 3.         View the output HDCP status       Esc O HDCP ←       KS • KS • C         Hdcp I MS • KS • C       Verbose mode 2 and 3.                                                                                                    | HDCP status                                                                                                    |                                                                                                    |                                                                                            |                                                                                                    |
| Input     HdcpI区+K5+     Verbose mode 2 and 3.       View the HDCP status of both HDMI inputs     Ese IHDCP+     K5+K5+     Verbose mode 2 and 3.       View the output HDCP status     Ese OHDCP+     K6+       HdcpIK5+     Verbose mode 2 and 3.       HDCP Authorized device     K6+                                                                                                    | View the HDCP status of an HDMI                                                                                                    |                                                                                                    | X5 <b>~ ·</b>                                                                              |                                                                                                    |
| View the HDCP status of both HDMI     Esc     IHDCP     Impute     IHdcp IX5: •IX5: •                                     | input                                                                                                    |                                                                                                    | HdcpIX4∗X5←                                                                                | Verbose mode 2 and 3.                                                                                                    |
| Inputs     HdcpI区S•KS•     Verbose mode 2 and 3.       View the output HDCP status     EscOHDCP     K6+       Hdcp0区+     K6+       Hdcp0区+     Verbose mode 2 and 3.                                                                                                    | View the HDCP status of both HDMI                                                                                                    |                                                                                                    | <b>X5</b> 2● <b>X5</b> 3 <b>←</b>                                                          |                                                                                                    |
| View the output HDCP status     EscOHDCP ←     K6 ←       Hdcp0 K6 ←     Verbose mode 2 and 3.                                                                                                    | inputs                                                                                                    |                                                                                                    | HdcpIX52●X53←                                                                              | Verbose mode 2 and 3.                                                                                                    |
| Hdcp0 K6 + Verbose mode 2 and 3.                                                                                                    | View the output HDCP status                                                                                                    |                                                                                                    | X6                                                                                         |                                                                                                    |
| HDCP Authorized device                                                                                                    |                                                                                                    |                                                                                                    | Hdcp0 <mark>X6</mark> ←                                                                    | Verbose mode 2 and 3.                                                                                                    |
|                                                                                                    | HDCP Authorized device                                                                                                    |                                                                                                    |                                                                                            |                                                                                                    |
| Set HDMI input to HDCP authorized Esce EX4 * 1 HDCP + Hdcp EX4 * 1 + 1 = Authorized. Default.                                                                                                    | Set HDMI input to HDCP authorized                                                                                                    | Esc EX4 * 1 HDCP ←                                                                                                    | HdcpE <mark>X4</mark> *1 <del>≪</del>                                                      | 1= Authorized. <b>Default.</b>                                                                                                    |
| Set HDMI input to HDCP not Esc∈X4רHDCP← Hdcp∈X4ר←<br>authorized                                                                                                    | Set HDMI input to HDCP not<br>authorized                                                                                                    | EscEX4*ØHDCP                                                                                                    | HdcpE <mark>X4</mark> ∗Ø <del>←</del>                                                      |                                                                                                    |
| Set HDCP authorization, both HDMI EscEX3HDCP← HdcpEX3←<br>inputs                                                                                                    | Set HDCP authorization, both HDMI inputs                                                                                                    |                                                                                                    | HdcpE <mark>X3</mark> ←                                                                    |                                                                                                    |
| View HDCP authorized status     Esc EHDCP ←     X3 <sup>2</sup> ● X3 <sup>3</sup> ←     Status of input 2 and input 3.                                                                                                    | View HDCP authorized status                                                                                                    |                                                                                                    | X3 <sup>2</sup> ●X3 <sup>3</sup> ←                                                         | Status of input 2 and input 3.                                                                                                    |
| HdcpEX3₂•X3₃← Verbose mode 2 and 3.                                                                                                    |                                                                                                    |                                                                                                    | HdcpE <mark>X3</mark> ₂●X3₃←                                                               | Verbose mode 2 and 3.                                                                                                    |
|                                                                                                    |                                                                                                    | a su d thursuich o (a su thursuich o f                                                                                                    |                                                                                            |                                                                                                    |
| NOTE:       Image: Second second second                        | NOTE:     Image: Milling and the second second | $\emptyset$ or 1 through 3 ( $\emptyset$ = no input f<br>$\emptyset$ = Manual ( <b>default</b> )<br>$\emptyset$ = Not detected, authorized<br>2 or 3 | or switching command or alway<br>1 = Auto-input switching high<br>1 = Detected, authorized | vs output for audio assignment) 2 = Auto-input switching low                                                                            |
| Image: Image: | $\overline{X5}$ = Input HDCP status                                                                                                    | $\emptyset$ = No source detected<br>$\emptyset$ = No sink detected                                                                                   | 1 = Source detected with HDC<br>1 = Sink detected with HDCP                                | 2 = Source detected without HDCP<br>2 = Sink detected without HDCP                                                                      |

# **Command and Response Table for SIS Commands (continued)**

| Command Function                                             | SIS Command<br>(Host to Unit) | Response<br>(Unit to Host) | Additional description                                                                                                    |
|--------------------------------------------------------------|-------------------------------|----------------------------|----------------------------------------------------------------------------------------------------|
| EDID Minder                                                  |                               |                            |                                                                                                    |
| Assign EDID to an input                                      | EscAX1*X7EDID-                | EdidAX1*X7                 | Defaults: Ø3 and 5Ø.                                                                                                    |
| Save the EDID of the connected<br>display to a user location | EscSX8EDID ←                  | EdidS <mark>X8</mark> ←    | Save EDID of display connected to the output to the user store slot <b>66</b> , <b>67</b> , or <b>68</b> .                                    |
| View the EDID assignment                                     | EscAX1EDID-                   | X7 <b>~-</b>               |                                                                                                    |
| View raw EDID data                                           | EscRX1EDID -                  | ¥9 <b>~-</b>               | Read data as text from the EDID assigned and used on input 🕅.                                                                                 |
| View EDID native resolution                                  |                               | <u>X10</u>                 | Read out native resolution and refresh<br>rate from the EDID assigned to the<br>specified input in plain text.<br>Example: 1920x1200 @60.00Hz |

## **EDID Values**

| X7    | Value              | <b>X</b> 7 | Value             | X7 | Value             | X7 | Value             |
|-------|--------------------|------------|-------------------|----|-------------------|----|-------------------|
| VGA   | – PC values        |            |                   |    |                   |    |                   |
| Ø1    | 800x600 @ 60 Hz    | Ø5         | 1280x800 @ 60 Hz  | Ø9 | 1400x1050 @ 60 Hz | 13 | 1680x1050 @ 60 Hz |
| Ø2    | 1024x768 @ 60 Hz   | Ø6         | 1280x1024 @ 60 Hz | 1Ø | 1440x900 @ 60 Hz  | 14 | 1920x1080 @ 60 Hz |
| Ø3*   | 1280x720 @ 60 Hz   | Ø7         | 1360x768 @ 60 Hz  | 11 | 1600x900 @ 60 Hz  | 15 | 1920x1200 @ 60 Hz |
| Ø4    | 1280x768 @ 60 Hz   | Ø8         | 1366x768 @ 60 Hz  | 12 | 1600x1200 @ 60 Hz | 16 | 2048x1080 @ 60 Hz |
| DVI – | PC values          |            | · · ·             |    | · · · · ·         |    | ,                 |
| 17    | 800x600 @ 60 Hz    | 21         | 1280x800 @ 60 Hz  | 25 | 1400x1050 @ 60 Hz | 29 | 1680x1050 @ 60 Hz |
| 18    | 1024x768 @ 60 Hz   | 22         | 1280x1024 @ 60 Hz | 26 | 1440x900 @ 60 Hz  | ЗØ | 1920x1080 @ 60 Hz |
| 19    | 1280x720 @ 60 Hz   | 23         | 1360x768 @ 60 Hz  | 27 | 1600x900 @ 60 Hz  | 31 | 1920x1200 @ 60 Hz |
| 2Ø    | 1280x768 @ 60 Hz   | 24         | 1366x768 @ 60 Hz  | 28 | 16001200 @ 60 Hz  | 32 | 2048x1080 @ 60 Hz |
| HDM   | I – PC values, wit | th 2-cl    | hannel audio      |    |                   |    |                   |
| 33    | 800x600 @ 60 Hz    | 37         | 1280x1024 @ 60 Hz | 41 | 1440x900 @ 60 Hz  | 45 | 1920x1200 @ 60 Hz |
| 34    | 1024x768 @ 60 Hz   | 38         | 1360x768 @ 60 Hz  | 42 | 1600x900 @ 60 Hz  | 46 | 2048x1080 @ 60 Hz |
| 35    | 1280x768 @ 60 Hz   | 39         | 1366x768 @ 60 Hz  | 43 | 1600x1200 @ 60 Hz |    |                   |
| 36    | 1280x800 @ 60 Hz   | 4Ø         | 1400x1050 @ 60 Hz | 44 | 1680x1050 @ 60 Hz |    |                   |
| HDM   | I – HDTV values,   | with 2     | channel audio     |    |                   |    |                   |
| 47    | 480p @ 60 Hz       | 5Ø⁺        | 720p @ 60 Hz      | 53 | 1080p @ 50/25 Hz  | 56 | 1080p @ 60 Hz     |
| 48    | 576p @ 50 Hz       | 51         | 1080i @ 50 Hz     | 54 | 1080p @ 50 Hz     |    |                   |
| 49    | 720p @ 50 Hz       | 52         | 1080i @ 60 Hz     | 55 | 1080p @ 60/24 Hz  |    |                   |
| HDM   | I – HDTV values,   | with r     | nulti-channel aud | io |                   |    |                   |
| 57    | 720p @ 50 Hz       | 59         | 1080i @ 50 Hz     | 61 | 1080p @ 50/25 Hz  | 63 | 1080p @ 60/24 Hz  |
| 58    | 720p @ 60 Hz       | 6Ø         | 1080i @ 60 Hz     | 62 | 1080p @ 50 Hz     | 64 | 1080p @ 60 Hz     |
| Outp  | ut and user locat  | ions       |                   |    |                   |    |                   |
| X8    | Source             | X8         | Source            | X8 | Source            | X8 | Source            |
| 65    | Output             | 66         | User location 1   | 67 | User location 2   | 68 | User location 3   |

\* Default for input 1.

**†** Default for inputs 2 and 3.

**X10** = Resolution and rate in plain text

**NOTE: X1** = Input number

- x7 = EDID
  - x8= User EDID locationx9= Raw EDID data

1 through 3 See the table above. 66, 67, or 68 128 or 256 bytes of hexadecimal data Example: 1920x1200•@60.00Hz

DTP T USW 233 • Remote Control 20

# Command and Response Table for SIS Commands (continued)

| Command Function SIS Command<br>(Host to Unit)     |                                         | and<br><sup>t)</sup>                             | Response<br>(Unit to Host)                        | Additional description                                                 |
|----------------------------------------------------|-----------------------------------------|--------------------------------------------------|---------------------------------------------------|------------------------------------------------------------------------|
| Front panel security lockout                       | (executive m                            | node)                                            |                                                   |                                                                        |
| Lock front panel                                   | 1X                                      | -                                                | Exe1                                              | Set lock on.                                                           |
| Unlock front panel                                 | ØX                                      |                                                  | ExeØ◀┛                                            | Set lock off. Default.                                                 |
| Read lock status                                   | Х                                       |                                                  | X3 <b>~</b>                                       | Lock status = 🔀.                                                       |
| Audio routing selection                            |                                         |                                                  |                                                   |                                                                        |
| Set input audio format                             | EscIX1*X14AF                            | MT←                                              | AfmtI <mark>X14</mark> ←                          |                                                                        |
| View input audio format                            | EscIX1AFMT ←                            |                                                  | <u>X14</u> ←J                                     | Embedded digital takes priority                                        |
| Video mute                                         |                                         |                                                  |                                                   |                                                                        |
| Mute video                                         | 1B                                      |                                                  | Vmt1 <b>←</b>                                     | Output no video signal.                                                |
| Unmute video                                       | ØB                                      |                                                  | VmtØ <b>←</b>                                     | Output selected video input.                                           |
| Read video mute                                    | В                                       |                                                  | X3 <b>~</b>                                       | Mute status = 🔀.                                                       |
| Analog audio mute                                  |                                         |                                                  |                                                   |                                                                        |
| Mute analog audio                                  | 1Z                                      |                                                  | Amt1 <b>←</b>                                     | Output no analog audio signal.                                         |
| Unmute analog audio                                | ØZ                                      |                                                  | AmtØ <b>←</b> J                                   | Output analog audio input.                                             |
| Read analog audio mute                             | Z                                       |                                                  | X3 <b>~</b>                                       | Analog audio mute status = 🔀.                                          |
| Disable (mute) HDMI output                         | embedded a                              | udio                                             |                                                   |                                                                        |
| Mute HDMI audio output                             | Esc1AFMT ←                              |                                                  | Afmt1 <del>≪</del>                                | Mute HDMI audio.                                                       |
| Unmute HDMI audio output                           | Esc.ØAFMT ←                             |                                                  | AfmtØ←┛                                           | Unmute HDMI audio. ( <b>Default</b> )                                  |
| View HDMI audio mute status                        | Esc AFMT ←                              |                                                  | <u>X3</u> ←                                       |                                                                        |
| TP function switch position                        |                                         |                                                  |                                                   |                                                                        |
| View switch position                               | Esc01HDBT←                              |                                                  | Hdbt01* <mark>X12</mark> ◀┛                       |                                                                        |
| NOTE: The "Hdbt01*" portion of r                   | esponse is return                       | ned in Verbose r                                 | mode 2 and 3 only.                                |                                                                        |
| Channel mute (deselect) mod                        | de - via cont                           | act and tal                                      | lv pins                                           |                                                                        |
| Set mode                                           | EscX3*X15MUT                            | M←                                               | Mutmx3*x15←                                       | Selects 0 channel if reselect input.                                   |
| View setting                                       | EscMUTM ←                               |                                                  | X3× <u>X15</u> ←                                  | Via contact closure.                                                   |
| Device name                                        |                                         |                                                  |                                                   |                                                                        |
| Set the unit name                                  | Esc X13CN -                             |                                                  | Ipn•X13                                           | Change the name to one of your choosing.                               |
| Set unit name to factory default                   | Esc●CN←                                 |                                                  | Ipn•DTP-T-USW-233 <b>≁</b>                        | Set name to default.                                                   |
| View unit name                                     | Esc CN 🗲                                |                                                  | X13-                                              |                                                                        |
| Reset                                              |                                         |                                                  |                                                   |                                                                        |
| Reset to factory setting                           | EscZXXX ←                               |                                                  | Zpx◀┛                                             | Reset to factory defaults.                                             |
|                                                    |                                         |                                                  |                                                   |                                                                        |
| NOTE: II = Input number                            |                                         | $\emptyset$ or 1 through $\emptyset$ – Manual (d | n 3 (Ø = always output for aud                    | io assignment)                                                         |
|                                                    |                                         | <b>1</b> = Auto-input                            | it switching high                                 | z – Auto-input switching low                                           |
| x3 = Status                                        |                                         | $\emptyset = Off \text{ or disa}$                | abled                                             | 1 = On or enable                                                       |
| $\mathbf{\overline{X12}}$ = Switch position        |                                         | $\emptyset = DTP$                                | functo Od observato de se                         | 1 = HDBT                                                               |
| $\mathbf{\overline{X13}} = \mathbf{Switcher name}$ |                                         | A text string $0$<br>$\emptyset = Embedde$       | or up to 24 aiphanumeric char<br>ed digital audio | acters and minus sign/nypnen (-)<br>2 = Auto select ( <b>default</b> ) |
|                                                    |                                         | 1 = Analog au                                    | udio input                                        |                                                                        |
| <b>X15</b> = Tally pin mode when cha               | $\emptyset$ = Always or<br>1 = Off when | n ( <b>default</b> )<br>muted                    | 2 = Blink when muted                              |                                                                        |

# **Command and Response Table for SIS Commands (continued)**

| Command Function                                                      | SIS Command<br>(Host to Unit)                                        | Response<br>(Unit to Host)                          | Additional description                                                                                                    |
|-----------------------------------------------------------------------|----------------------------------------------------------------------|-----------------------------------------------------|----------------------------------------------------------------------------------------------------|
| Information requests                                                  |                                                                      |                                                     |                                                                                                    |
| Information request                                                   | I                                                                    | InX1Vid•InX1Aud•Aflw2                               | K1●AuswK2●VmtK3●AmtK3←                                                                                                    |
| Example:                                                              | I                                                                    | In1Vid•In1Aud•Aflw2                                 | ●Ausw1●Vmt1●AmtØ <del>←</del> ┛                                                                                                    |
|                                                                       |                                                                      |                                                     | Input 1 is selected, analog audio is<br>assigned to input 2, the switcher is in<br>auto-input switching (high) mode, video<br>is muted and analog audio is unmuted. |
| Request part number                                                   | Ν                                                                    | 6Ø-nnnn-nn <b>←1</b>                                | See <b>www.extron.com</b> for part numbers.                                                                                                    |
| Query controller firmware version                                     | Q                                                                    | X16                                                 |                                                                                                    |
| Example:                                                              | Q                                                                    | 1.23                                                | The factory-installed controller firmware version is 1.23 (sample value only).                                                                                      |
| Verbose mode                                                          |                                                                      |                                                     |                                                                                                    |
| <b>NOTE:</b> If tagged responses are en commands do. For example, the | abled (modes 2 and 3), all "view<br>e View front panel switch mode ( | " commands return the pre<br>EscAUSW←) command retu | fix and the value, just as the "set"<br>Jrns "Ausw⊠⊶".                                                                                                    |
| Set verbose mode                                                      | Esc X17CV                                                            | Vrbx17                                              |                                                                                                    |
| Read verbose mode                                                     | EscCV ←                                                              | <u>X17</u> ←                                        |                                                                                                    |
| NOTE: X1 = Input number                                               | Ø or 1 through 3 (Ø = alv                                            | vays output for audio assig                         | nment)                                                                                                    |
| 🗵 = Switch mode                                                       | Ø = Manual (default)                                                 |                                                     | 2 = Auto-input switching low                                                                                                    |
|                                                                       | 1 = Auto-input switching                                             | g high                                              |                                                                                                    |
| <b>X3</b> = Status                                                    | $\emptyset$ = Not detected                                           |                                                     | 1 = Detected                                                                                                    |
|                                                                       | er to second decimal place (X.XX)<br><b>0</b> – Clear/none           | )                                                   | 2 - Tagged responses for queries                                                                                                    |
|                                                                       | 1 = Verbose mode ( <b>def</b>                                        | ault)                                               | 3 = Verbose mode and tagged for queries                                                                                                    |

# **Product Configuration Software**

This section details the Extron Product Configuration Software (PCS), available on the Extron website. The Windows-based PCS communicates with the switcher via the front panel configuration port, a standard USB mini-B port (see **item** (A) on page 12).

## **Installing the Software**

PCS and Firmware Loader are available on the Extron website. Download and install both programs as follows:

|                                                                                                    | NOTES:                                                                                                    |                                                                                                    |                                         |                                   |                             |                            |                      |                           |   |
|----------------------------------------------------------------------------------------------------|----------------------------------------------------------------------------------------------------|----------------------------------------------------------------------------------------------------|-----------------------------------------|-----------------------------------|-----------------------------|----------------------------|----------------------|---------------------------|---|
|                                                                                                    | •                                                                                                    | <ul> <li>This procedural description is illustrated as using Internet Explorer. Depending on the browser you use, some steps or indications may be different.</li> <li>Steps 1 through 7, below, are also used to download firmware update packages.</li> </ul> |                                         |                                   |                             |                            |                      |                           |   |
| <ol> <li>Go to www.extron.com and click the Download tab (see figure 12, 1).</li> </ol>               |                                                                                                    |                                                                                                    |                                         |                                   |                             |                            | 2, <b>()</b> .       |                           |   |
|                                                                                                    | Produots                                                                                                    | Training                                                                                                    | Markets                                 | Teoh Library                      | Comp:                       | Download                   |                      |                           |   |
|                                                                                                    | Download Home                                                                                                    |                                                                                                    | Do                                      | wnload                            | Center                      |                            |                      |                           |   |
| <b>2</b><br>– or –                                                                                    | Software<br>Dante Controller<br>DSP Configurator Software<br>Global Configurator<br>Global Configurator<br>Professional |                                                                                                    |                                         |                                   | B C D                       | E F G H                    | I J K L M            | N 0 P                     |   |
| IP Interoom HelpDesk<br>Software<br>PCS<br>TouohLink for IPad<br>XTP System Configuration<br>Software |                                                                                                    |                                                                                                    | PCS Update<br>Product Config<br>Release | d<br>guration Software<br>e Notes | 79-56<br>for a variety of s | 2-01 1.4<br>tandalone prod | Nov. 20, 2<br>luots. | 2013 32.9 MI 🔇 🖄 Download | I |
| 2                                                                                                    | Control System D<br>Firmware                                                                                            | Drivers                                                                                                    |                                         |                                   |                             |                            |                      |                           |   |

#### Figure 12. Downloading a Software or Firmware Package

- 2. Click the **Software** or **Firmware** link as appropriate to the operation you are performing (2).
- 3. Click **Download** for the desired software or firmware to download (3).

**TIP:** Jump to the nearest page of downloads by clicking the desired filtering letter (4).

The Log in dialog box appears (see figure 13 on the next page).

|   | Please log in for File Downloading                                                              |                                                                                                    |
|---|-------------------------------------------------------------------------------------------------|----------------------------------------------------------------------------------------------------|
|   | In order to download the file, you must log in with your Extron Web Site account. If you do not | Are you an Extron Insider yet?                                                                                                    |
|   | E-Mail                                                                                          | Becoming an Extron Insider is easy. If you are an<br>Extron customer and do not have an Extron Login,<br>simply click on the button below, or contact your |
|   | JSmith@folklore.net                                                                             | Extron Customer Support Representative.                                                                                                    |
| 0 | Password                                                                                        | Sign up                                                                                                    |
|   | ••••••                                                                                          |                                                                                                    |
| 0 | ☑ Keep me logged in                                                                             |                                                                                                    |
| 0 | Log in<br>(Make sure cookies are turned on to skip login next time)                             |                                                                                                    |

#### Figure 13. Log in Center Dialog Box

**4.** Enter the **E-Mail address** and **Password** associated with your Extron website account (see figure 13, 1).

| TIPS | ):                                                                                     |
|------|----------------------------------------------------------------------------------------|
| •    | Contact the Extron S3 Sales & Technical Support Hotline to obtain website credentials. |
| ٠    | Click Keep me logged in ( $2$ ) to eliminate steps 4 and 5 in future downloads.        |
|      |                                                                                        |

- 5. Click Log in to copy the software to the computer (3).
- 6. If your browser asks you to confirm that you want to continue, click **Run** or make a similar confirmation (see figure 14, 1).

| Do you want to run or save pcss_v1x4.exe (32.8 MB) from media.extron.com? |     |      |   | ×      |
|---------------------------------------------------------------------------|-----|------|---|--------|
| This type of file could harm your computer.                               | Run | Save | • | Cancel |

Figure 14. Download Warning and Confirmation

**NOTE:** Figure 14 may appear different or may not appear at all, depending on your Web browser choice and its security settings.

- 7. Click **Run** to confirm that you want to run the installation (1).
- 8. For a firmware download, exit this procedure and go to Updating the Firmware on page 26.

 Follow the on-screen instructions. The installation creates the necessary subfolders of C:\Program Files and the necessary groups. It places the appropriate files into the correct group folders:

**NOTE:** C:\Program Files(x86) \ ... for 64-bit Windows OS.

#### Product Configuration Software -

**NOTE:** These are default directory paths. Users can choose the directory path they want.

- **Folder** C:\Program Files\Extron\ Extron PCS
- Group folder Extron Electronics\Extron Product Configuration Software
  - Check for Extron PCS Updates
  - Extron PCS Help
  - Extron Product Configuration Software
  - Uninstall Extron Product Configuration Software

#### Firmware Loader –

- Folder C:\Program Files\Extron\FWLoader
- **Group folder** Extron Electronics\Firmware Loader
  - Check for Firmware Loader Updates
  - Firmware Loader Help
  - Firmware Loader
  - Uninstall Firmware Loader

#### Starting the Program

Start the Extron Product Configuration Software as follows:

 Click Start > Programs > Extron Electronics > Extron Product Configuration Software > Extron Product Configuration Software.

The Product Configuration Software opens to the Device Discovery screen (see figure 15).

| n PCS            |                           |                         |                  |            |
|------------------|---------------------------|-------------------------|------------------|------------|
|                  |                           |                         |                  |            |
| Device Discovery | Device Discovery          |                         |                  |            |
| T-00 / 10        | Model                     | IP Address              | Device Name      | Connection |
| TCP/IP           | DTP Crosspoint 84 IPCP MA | 70 192.168.254.254 Edit | DTPCP84-0B-64-76 | TCP/IP     |
|                  | DTP Crosspoint 84 IPCP MA | 70 192.168.254.255 Edit | DTPCP84-0B-64-79 | TCP/IP     |
|                  | DTP Crosspoint 84 IPCP SA | 192.168.254.251 Edit    | DTPCP84-0B-64-81 | TCP/IP     |
|                  | 1 DTP-T-USW-233           | -                       | DTP-T-USW-233    | USB        |
|                  | DTP Crosspoint 84 IPCP SA | – Edit                  | DTPCP84-0B-64-7E | USB        |
|                  | IN1606                    | 192.168.254.253 Edit    | IN1606-09-F3-F9  | TCP/IP     |
|                  | IN1606                    | - Edit                  | IN1606-09-C7-68  | USB        |
|                  | IN1606                    | 192.168.254.252 Edit    | IN1606-09-C7-70  | TCP/IP     |
|                  | Where are my devices?     |                         |                  | 2 Connect  |

#### Figure 15. Device Discovery Screen

2. Select (click) your DTP T USW 233 unit (see figure 15, 1).

**3.** Click **Connect** (see **figure 15**, **2**), on the previous page). The Product Configuration Software opens to the Input/Output Configuration page (see figure 16).

Operate the Product Configuration Software as described in the PCS Help (click **Extron PCS Help**).

| PCS DTP-T-USW-233 USB 0 - Extron PCS |                     |                    |                |                 |                         |
|--------------------------------------|---------------------|--------------------|----------------|-----------------|-------------------------|
| + TO DTP-T-USW-232                   |                     |                    |                |                 |                         |
| AV Controls (                        | <u>+++</u>          |                    | - ```          |                 |                         |
| AV Inputs                            | Input/Output Config | مسا<br>EDID Minder | Image Settings | Audio Config    | General Settings        |
| Input 1                              | Input/Outpu         | t Configurat       | ion            |                 |                         |
| Input 2                              | Input Configuration |                    |                |                 | Output Configuration    |
|                                      | Input               | Signal Type        | HDCP Status    | HDCP Authorized | Color Bit Depth: Auto - |
| Video Mute Audio Mute                | 1                   | HDMI/DVI           | No Signal      |                 | HDCP Status: No Display |
| AV Mute                              | 2                   | Auto Detect 🔹      | -              |                 |                         |
|                                      |                     |                    |                |                 |                         |
|                                      |                     |                    |                |                 |                         |
|                                      |                     |                    |                |                 |                         |
|                                      |                     |                    |                |                 |                         |
|                                      |                     |                    |                |                 |                         |
|                                      |                     |                    |                |                 |                         |
|                                      |                     |                    |                |                 |                         |
|                                      |                     |                    |                |                 |                         |
|                                      |                     |                    |                |                 |                         |
|                                      |                     |                    |                |                 |                         |
|                                      |                     |                    |                |                 |                         |
|                                      |                     |                    |                |                 |                         |
|                                      |                     |                    |                |                 |                         |
|                                      |                     |                    |                |                 |                         |
|                                      |                     |                    |                |                 |                         |

Figure 16. Product Configuration Software

## **Updating the Firmware**

The Product Configuration Software can call the Firmware Loader utility, which provides a way to replace the firmware that is coded on the control board of the switcher without taking the unit out of service.

**NOTE:** Upgrading the firmware does not overwrite the current configuration.

Update the unit firmware as follows:

- 1. Perform steps 1 through 6 of **Installing the Software**, starting on page 23, to download the firmware upgrade from the Extron **website**.
- 2. Click Run in the File Download and Security Warning dialog boxes (see figure 17,
  2 on the next page). The PC downloads the firmware update from the Extron website and starts the Extron Installation Program to extract the firmware file.

| File Download - Securit                                       | y Warning                                                                                                    |                            |
|---------------------------------------------------------------|----------------------------------------------------------------------------------------------------|----------------------------|
| Do you <del>w</del> ant to run or s                           | ave this file?                                                                                                    |                            |
| Name. DTP_<br>Type: Applic<br>From: medi                      | T_USW_FW2x02.øxe<br>tation, 2.42MB<br>ia.extron.com                                                                                                    |                            |
| 2                                                             | Run Save Cancel                                                                                                    |                            |
| While files from the potentially harm yo run or save this sol | e Internet can be useful, this file type can<br>ur computer. If you do not trust the source, do not<br>ttware. <u>What's the risk?</u>                            |                            |
| Internet Explorer - Security                                  | Warning                                                                                                    |                            |
| Do you want to run this softw                                 | Jare?                                                                                                    |                            |
| Name: DTP_T_US<br>Publisher: Extron Ele                       | W_FW2x02.exe                                                                                                    |                            |
| × More options                                                | Run Don't Run                                                                                                    |                            |
| While files from the Inte                                     | rnet can be useful, this file type can potentially harm                                                                                                    |                            |
| Firmware Upgrade - InstallShi                                 | ield Wizard                                                                                                    |                            |
|                                                               |                                                                                                    |                            |
|                                                               | Welcome to the Extron Installation Program for<br>the DTP T USW Firmware Upgrade v2.00e 1x18                                                                      |                            |
| Extron.                                                       | The Extron Installation Program will install the updated<br>firmware on your computer. To continue, click Next.                                                   |                            |
| 2.1.2.4. 0.1.0                                                |                                                                                                    |                            |
|                                                               |                                                                                                    |                            |
|                                                               |                                                                                                    |                            |
| Firmware                                                      |                                                                                                    |                            |
| Upgrade                                                       |                                                                                                    |                            |
|                                                               |                                                                                                    |                            |
|                                                               | < B2 3 Next > Cancel                                                                                                    |                            |
| Firmware Upgrade - Insta                                      | llShield Wizard                                                                                                    |                            |
|                                                               | Firmware Update                                                                                                    |                            |
| Extron.                                                       | The InstallShield Wizard has successfully installed the<br>Firmware Update. The release notes can be found at<br>C:\Program Files\Extron\Firmware\DTP_T_USW\v1.18 | – Folder where firmware is |
|                                                               | View the Release Notes (Adobe Reader Required)                                                                                                    | saved.                     |
|                                                               | ✓ View the Update Install(Adobe Reader Required)                                                                                                    |                            |
|                                                               | Click Finish to exit the Wizard.                                                                                                    |                            |
| Firmware<br>Upgrade                                           |                                                                                                    |                            |
|                                                               | < B2 Finish Cancel                                                                                                    |                            |

Figure 17. Extracting Firmware Upgrade Files

3. Click Next (see figure 17, ③ on the previous page). The program extracts the firmware files and places them in a folder identified in the InstallShield Wizard window.

#### **ATTENTION:**

- The extension of the firmware file must be .s19. Opening a file with an incorrect extension may cause the device to stop functioning.
- L'extension du fichier firmware doit être .s19. Si un fichier est ouvert avec une mauvaise extension, l'appareil peut arrêter de fonctionner.

#### NOTES:

- Note the folder to which the firmware file is saved. When downloaded from the Extron website, the firmware is placed in a subfolder of:
  - **64-bit Windows OS**: C:\Program Files (x86)\Extron\Firmware.
  - **32-bit Windows OS**: C:\Program Files\Extron\Firmware.
- The original factory-installed firmware is permanently available on the unit. If the attempted firmware upload fails, the unit reverts to the factory-installed firmware.
- 4. Click Finish to exit the program (4).
- 5. Connect the computer to the rear panel Remote RS-232 port (see item 1) on page 7) or front panel Configuration (USB) port (see item (A) on page 12) of the switcher.
- 6. Start the Product Configuration Software and connect to the unit (see Starting the Program, beginning on page 25).
- 7. Click **Device Menu** > **Update firmware**. The software asks you to confirm that you want to continue the update (see figure 18 on the next page).

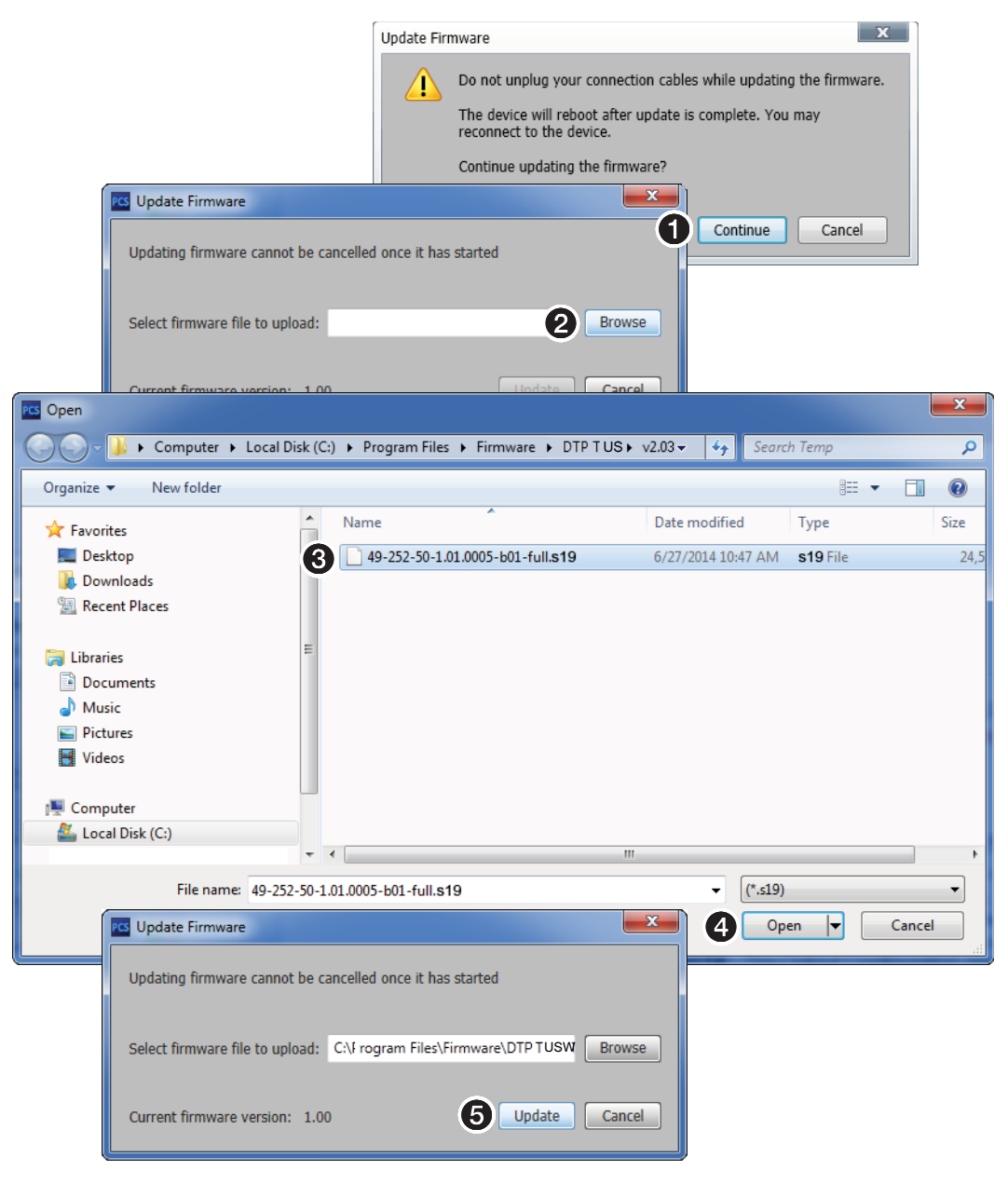

#### Figure 18. Updating Firmware

- 8. Click **Continue** (see figure 17, **1**). The Product Configuration Software disconnects itself from the unit and calls the Firmware Loader utility in the background. The Update Firmware dialog box appears.
- 9. Click Browse (2). The Open dialog box opens.
- 10. Navigate to the folder where you saved the firmware upgrade file. Select the file (3) and click **Open** (4). The **Update** Firmware dialog box returns to the top.
- **11.** Click **Update** to continue (**5**).

The Firmware Loader utility tests the connection, installs the update, and then verifies the firmware.

76% completed

At the conclusion of the process, the utility reports Upload Complete.

Installing firmware

- **12.** Click **Close**. The Product Configuration Software window returns to the front.
- **13.** Click the **(a)** in the connection tab to completely disconnect the program from the unit and then reconnect the program as described in **Starting the Program**, on page 25.

# **Reference** Information

This section provides procedures for mounting the DTP T USW 233 switching transmitter and disconnecting the ground between it and a compatible receiver.

- Mounting the Switcher
- Disconnecting the Ground

# **Mounting the Switcher**

#### ATTENTION:

• Installation and service must be performed by authorized personnel only.

Avoid ground potential differences between the switching transmitter and receiver installation sites, which can lead to **equipment damage** or a missing or unstable picture. If a potential difference cannot be avoided, remove the ground connection between the units and locally power both units (see **Disconnecting the Ground** on page 32).

 L'installation et l'entretien doivent être effectués par le personnel autorisé uniquement.

Évitez les différences de potentiel de mise à la terre entre les sites d'installation de commutation émetteur récepteur, qui pourraient endommager l'équipement ou rendre l'image invisible ou instable. Si une différence de potentiel ne peut être évitée, enlevez la connexion de mise à la terre entre les unités et alimentez les deux unités localement (voir **Disconnecting the Ground** à la terre page 32).

The 1-inch high, half rack width DTP T USW 233 switching transmitter can be placed on a table, mounted in a rack, or mounted under a desk or table.

#### **Tabletop Use**

Affix the included rubber feet to the bottom of the unit and place it in any convenient location.

## Mounting kits

Mount the unit using any optional compatible mounting kit listed on the Extron website (**www.extron.com**), in accordance with the directions included with the kit. For rack mounting, see **UL Rack-Mounting Guidelines** on the next page.

## **UL Rack-Mounting Guidelines**

The following Underwriters Laboratories (UL) requirements pertain to the installation of the unit into a rack.

- Elevated operating ambient temperature If installed in a closed or multi-unit rack assembly, the operating ambient temperature of the rack environment may be greater than room ambient. Therefore, consider installing the equipment in an environment compatible with the maximum ambient temperature (TMA = +122 °F, +50 °C) specified by Extron.
- **Reduced air flow** Installation of the equipment in a rack should be such that the amount of air flow required for safe operation of the equipment is not compromised.
- **Mechanical loading** Mounting of the equipment in the rack should be such that a hazardous condition is not achieved due to uneven mechanical loading.
- Circuit overloading Consideration should be given to the connection of the equipment to the supply circuit and the effect that overloading of the circuits might have on overcurrent protection and supply wiring. Appropriate consideration of equipment nameplate ratings should be used when addressing this concern.
- **Reliable earthing (grounding)** Reliable earthing of rack-mounted equipment should be maintained. Particular attention should be given to supply connections other than direct connections to the branch circuit (such as use of power strips).

# **Disconnecting the Ground**

If you cannot resolve a ground potential difference between the switching transmitter and receiver installation sites (as suggested by a missing or unstable picture), remove the ground connection between the units as follows:

**NOTE:** Once you have removed the ground jumpers, the DTP T USW 233 **cannot** extend analog audio and one unit **cannot** remotely power the other. **No** analog audio is output and the paired **receive**r requires its own dedicated power supply.

- 1. Disconnect any cables and remove the switching transmitter from any rack or other installation option.
- 2. Remove and retain the screws (nine screws, three on each side and three on top) securing the cover to the switching transmitter. Slide the cover forward slightly and lift it off the unit (see figure 19).

**TIP:** Be careful not to bend the electrical contact "legs" of the button and LED assemblies on the circuit board. If the buttons or LEDs are misaligned with the holes in the cover, it may be difficult to reassemble the switcher.

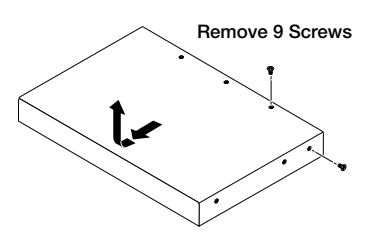

#### Figure 19. Opening the Switching Transmitter

3. Locate and lift off jumpers JMP1 and JMP2 (see figure 20 on the next page).

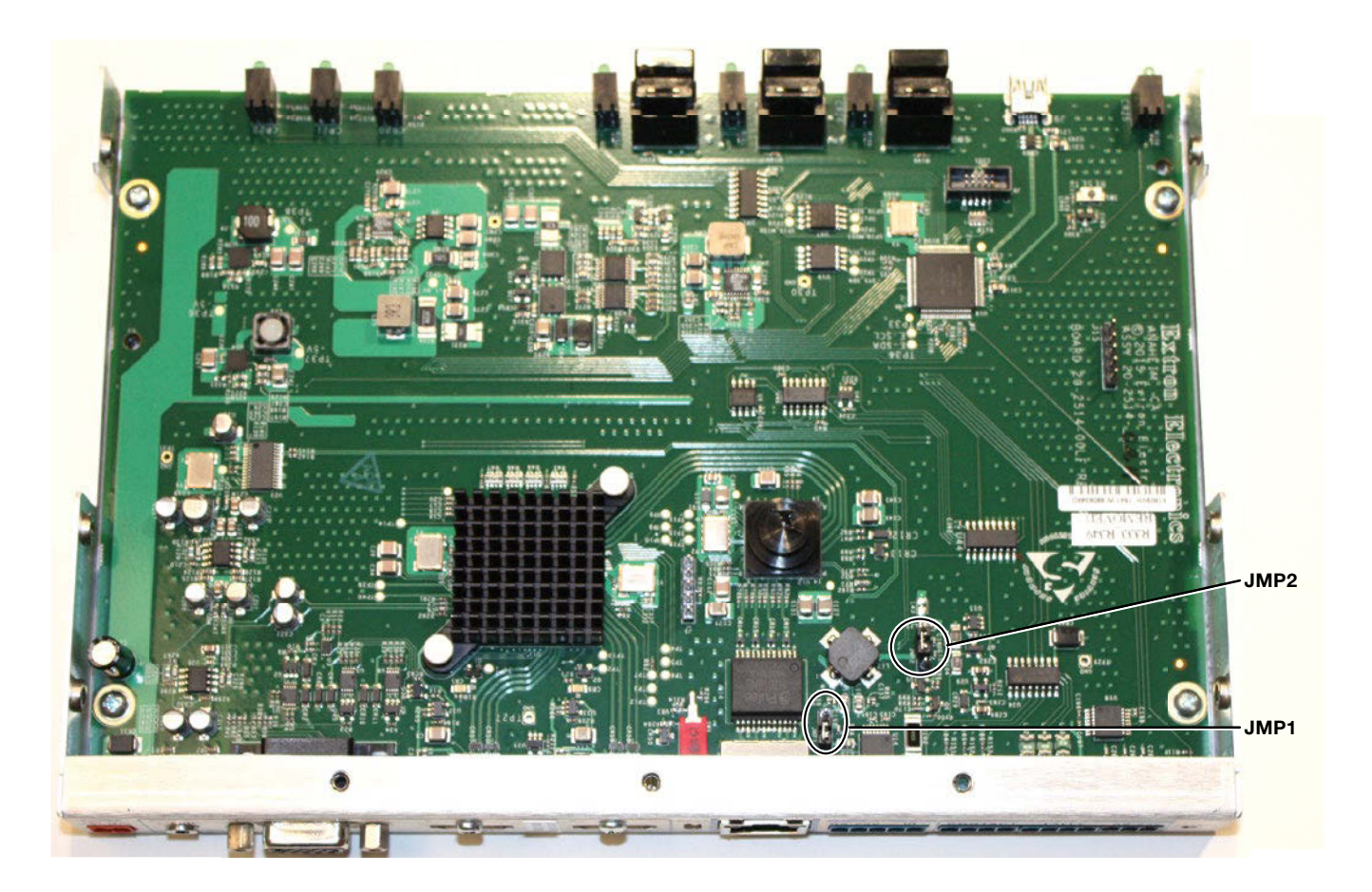

#### Figure 20. Jumper Locations

- 4. Reinstall the switcher cover, securing it in place with the screws removed in step 2.
- 5. Reinstall the switcher in the rack or other installation option (see **Mounting the Switcher** on page 31).
- 6. If you are using shielded cable, disconnect the cable shield from the connector at either end of the cable.
- 7. See the manual for the applicable receiver available at **www.extron.com**, and remove the ground jumpers in the receiver.
- Obtain a second 12 V power supply (one supply is provided with the switching transmitter and normally powers both units), and locally power both units (see Power supply wiring on page 10).

#### ATTENTION:

- This product is intended to be supplied by a UL Listed power source marked "Class 2" or "LPS," rated 12 VDC, 1.0 A minimum. Always use a power supply supplied by or specified by Extron. Use of an unauthorized power supply voids all regulatory compliance certification and may cause damage to the supply and the end product.
- Ce produit est destiné à une utilisation avec une source d'alimentation listée UL avec l'appellation « Classe 2 » ou « LPS » et normée 12 Vcc, 1,0 A minimum. Utilisez toujours une source d'alimentation fournie ou recommandée par Extron. L'utilisation d'une source d'alimentation non autorisée annule toute conformité réglementaire et peut endommager la source d'alimentation ainsi que le produit final.

# **Extron Warranty**

Extron Electronics warrants this product against defects in materials and workmanship for a period of three years from the date of purchase. In the event of malfunction during the warranty period attributable directly to faulty workmanship and/or materials, Extron Electronics will, at its option, repair or replace said products or components, to whatever extent it shall deem necessary to restore said product to proper operating condition, provided that it is returned within the warranty period, with proof of purchase and description of malfunction to:

# USA, Canada, South America, and Central America:

Extron Electronics 1230 South Lewis Street Anaheim, CA 92805 U.S.A.

## Europe and Africa:

Extron Europe Hanzeboulevard 10 3825 PH Amersfoort The Netherlands

## Asia:

Extron Asia Pte Ltd 135 Joo Seng Road, #04-01 PM Industrial Bldg. Singapore 368363 Singapore

## Japan:

Extron Electronics, Japan Kyodo Building, 16 Ichibancho Chiyoda-ku, Tokyo 102-0082 Japan

## China:

Extron China 686 Ronghua Road Songjiang District Shanghai 201611 China

## Middle East:

Extron Middle East Dubai Airport Free Zone F13, PO Box 293666 United Arab Emirates, Dubai

This Limited Warranty does not apply if the fault has been caused by misuse, improper handling care, electrical or mechanical abuse, abnormal operating conditions, or if modifications were made to the product that were not authorized by Extron.

**NOTE:** If a product is defective, please call Extron and ask for an Application Engineer to receive an RA (Return Authorization) number. This will begin the repair process.

| USA:  | 714.491.1500 or 800.633.9876 | Europe: | 31.33.453.4040 |
|-------|------------------------------|---------|----------------|
| Asia: | 65.6383.4400                 | Japan:  | 81.3.3511.7655 |

Units must be returned insured, with shipping charges prepaid. If not insured, you assume the risk of loss or damage during shipment. Returned units must include the serial number and a description of the problem, as well as the name of the person to contact in case there are any questions.

Extron Electronics makes no further warranties either expressed or implied with respect to the product and its quality, performance, merchantability, or fitness for any particular use. In no event will Extron Electronics be liable for direct, indirect, or consequential damages resulting from any defect in this product even if Extron Electronics has been advised of such damage.

Please note that laws vary from state to state and country to country, and that some provisions of this warranty may not apply to you.